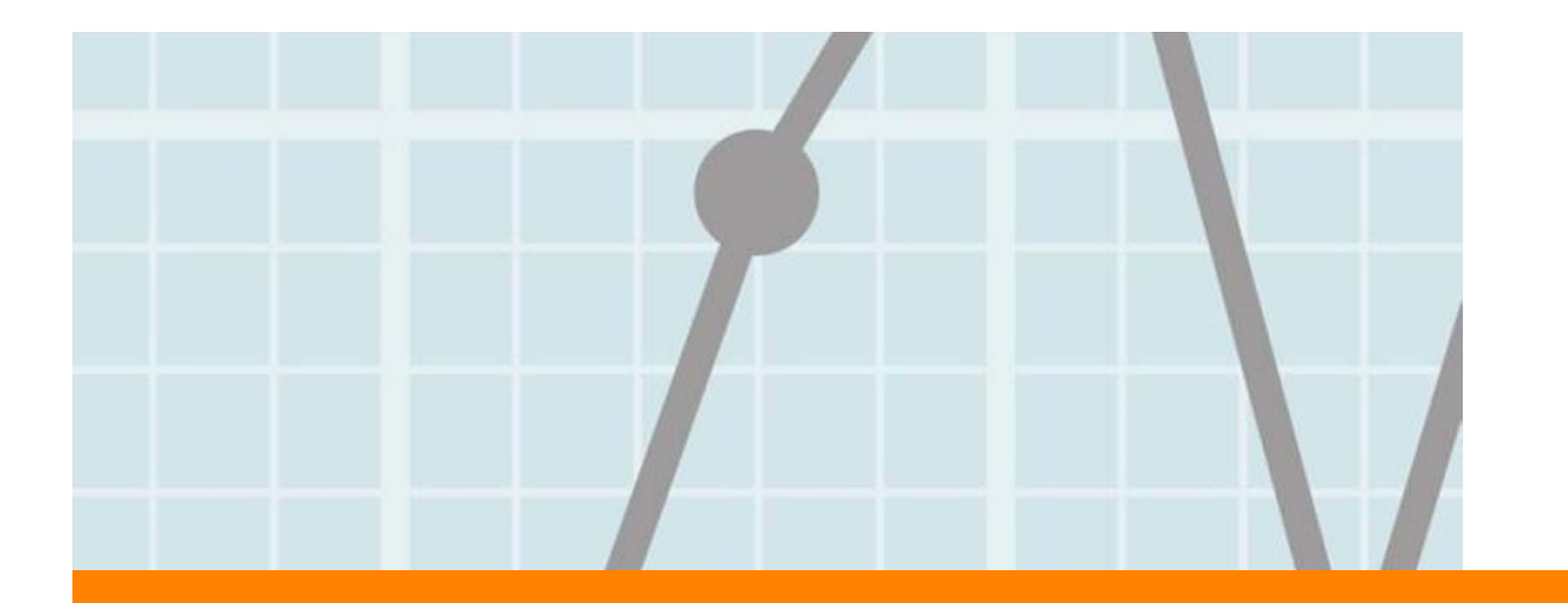

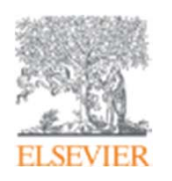

## Выбор журнала

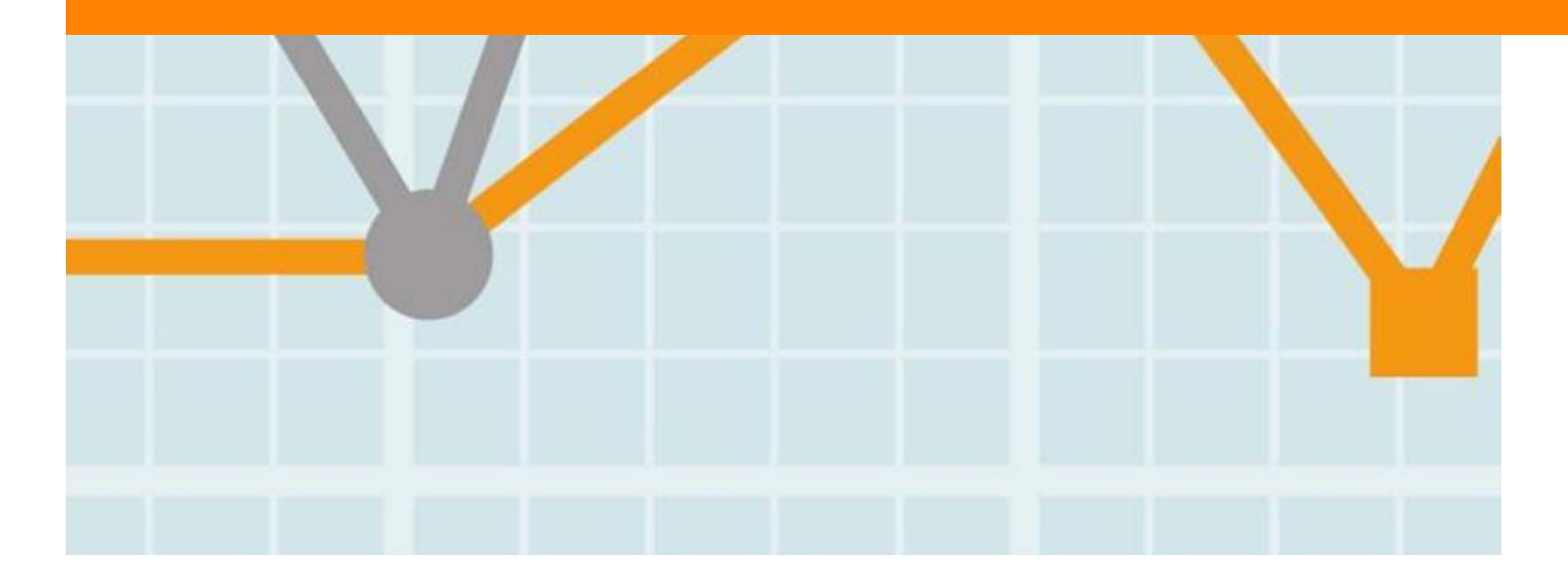

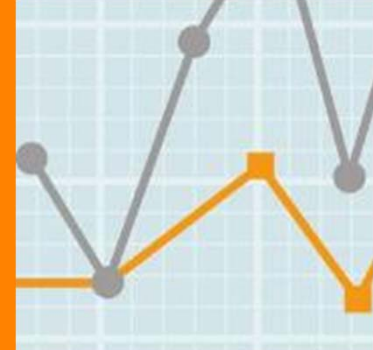

Empowering Knowledge

## Выбор журнала

Изучите возможных «кандидатов» чтобы выяснить :

- Тематику и целевую аудиторию журнала
- Принимаемый тип статей
- Читаемость и рейтинг
- Текущие «горячие» темы
  - просмотрите рефераты последнего выпуска
- Проведите поиск по базам данных научной информации ScienceDirect, Scopus.
- Ознакомьтесь с руководством для автора (Guide for Authors)

## Выбор способа доступа к журналу

- По подписке публикация бесплатна
- Open Access публикация платная
- Hybrid journal публикация бесплатна, но за плату можно перевести статью в открытый доступ

## Подбор журнала Elsevier для публикации

| Journals & books                                                   | Online tools                                                                     | Authors, editors & revie                                                                               | wers About Else                                                                       | evier Store                                                               |                                                               |
|--------------------------------------------------------------------|----------------------------------------------------------------------------------|----------------------------------------------------------------------------------------------------|---------------------------------------------------------------------------------------|---------------------------------------------------------------------------|---------------------------------------------------------------|
| For Authors                                                        | Elsevier for auth<br>How to publish in                                           | ors<br>an Elsevier journal                                                                             |                                                                                       |                                                                           |                                                               |
| Author Rights<br>Ethics<br>Funding body                            | Every year, we accept a<br>your paper. If you alrea<br>button to find a suitable | nd publish more than 250,000 j<br>dy know which journal, you can e<br>giournal based on the abstract o | ournal articles. Publishing i<br>enter the title directly in the s<br>f your article. | n an Elsevier journal starts with f<br>earch box below. Alternatively, cl | finding the right journal for<br>lick on the 'Start matching' |
| Open access                                                        | Publishing<br>process                                                            | Find a journal                                                                                         | Prepare your paper                                                                    | Submit paper                                                              | Check status                                                  |
| Journal performance<br>Early career researchers<br>Authors' update | Match your abstra                                                                | ict to a journal                                                                                       | Search for a                                                                          | journal by name                                                           |                                                               |
| Book authors' home                                                 | Start ma                                                                         | or                                                                                                    | Search f                                                                              | or a Journal                                                              | P                                                             |
|                                                                    | iouro                                                                            | olfindor                                                                                               | oloovi                                                                                | oroom                                                                     |                                                               |

## Пример автоматического подбора журнала

**ELSEVIER** 

Send us feedback

#### Search results (10)

Sort by Journal title Match Impact Factor **Open Access Editorial Times** Production Times Acceptance Dynamics of Atmospheres and Oceans Scope and information -1.6 11 weeks 32 % 6 weeks Optional 24 Months \$ 2500 More info (i) & (i) (i) (i) **Editorial Times** Production Times User License Acceptance **Open Access** Embargo period Impact **Open Access Fee** Match Fusion Engineering and Design Scope and information -1,152 13 weeks 71 % 20 weeks Optional 24 Months \$ 1900 More info 2 (i) & (i) (S) (=) Impact **Editorial Times** Acceptance **Production Times Open Access** Embargo period **Open Access Fee** User License Match International Communications in Heat and Mass Transfer Scope and information -24 Months 2,782 5 weeks Optional \$ 2000 More info (i) & (i) User License Match Impact **Editorial Times** Acceptance Production Times **Open Access** Embargo period **Open Access Fee** International Journal of Heat and Fluid Flow Scope and information -1,596 6 weeks 20 % 13 weeks Optional 24 Months \$ 2500 More info (i) & (i) (S) (E) Impact Editorial Times Acceptance Production Times Open Access Embargo period User License Match **Open Access Fee** 

### Электронная система подачи манускриптов

**MSH** 

Онлайн-системы помогают обрабатывать сотни тысяч присланных манускриптов и рецензий за год Онлайн-системы принимают манускрипты и обеспечивают процесс рецензирования

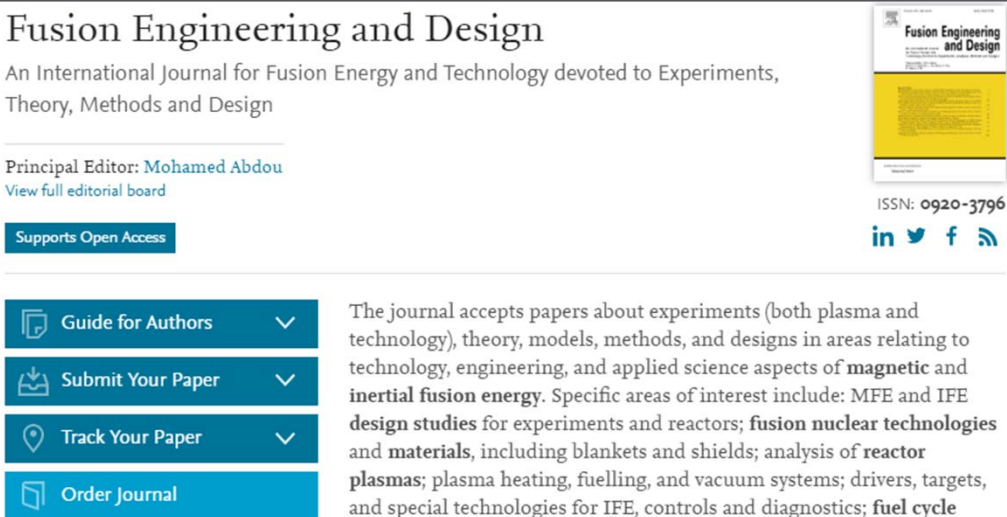

analysis and tritium reprocessing and handling; operations and remote maintenance of reactors; safety, **decommissioning**, and **waste management**; economic and environmental analysis of components and systems.

#### Benefits to authors

View Articles

Journal Metrics

(SNIP): 1.191

Source Normalized Impact per Paper

SCImago Journal Rank (SJR): 0.672

We also provide many author benefits, such as free PDFs, a liberal copyright policy, special discounts on Elsevier publications and much

### Сервис переноса статьи

- Возможность переноса статьи без повторной подачи
- Не требуется переформатирование
- Учет предыдущих рецензий
- Учет первичной даты отправки

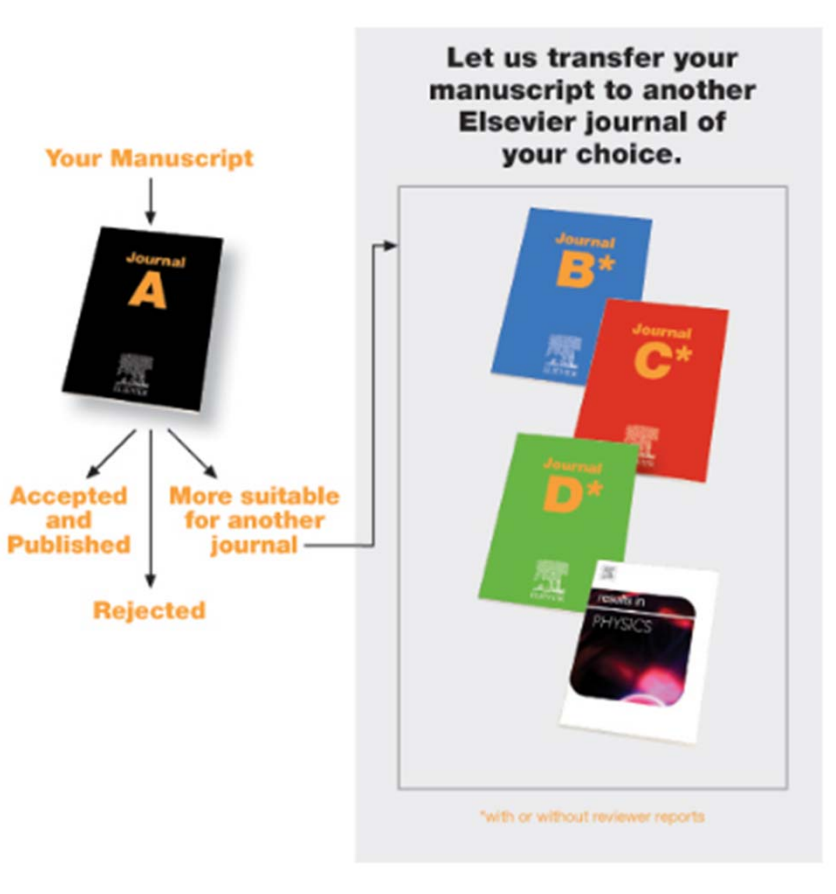

## Страница журнала Fusion Engineering and Design

An International Journal for Fusion Energy and Technology devoted to Experiments, Theory, Methods and Design

#### Principal Editor: Mohamed Abdou View full editorial board

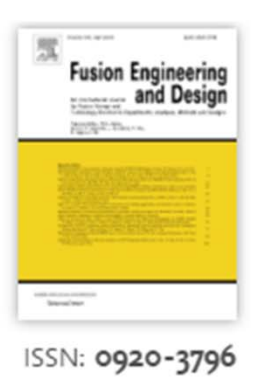

Supports Open Access

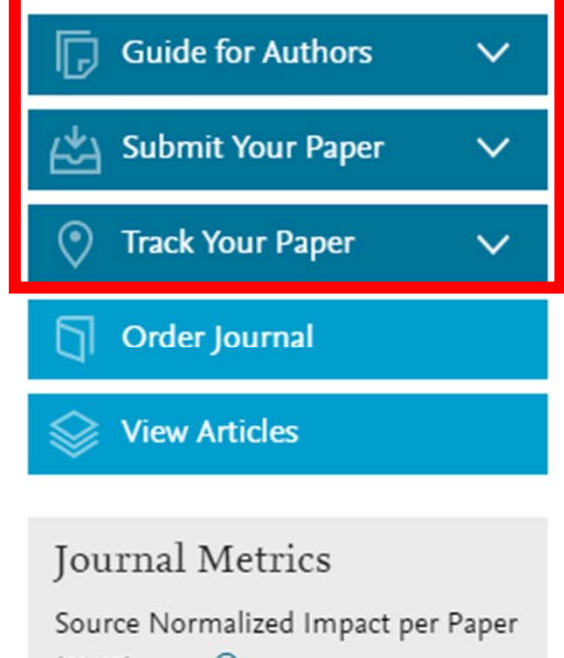

inertial fusion energy. Specific areas of interest include: MFE and IFE design studies for experiments and reactors; fusion nuclear technologies and materials, including blankets and shields; analysis of reactor plasmas; plasma heating, fuelling, and vacuum systems; drivers, targets, and special technologies for IFE, controls and diagnostics; fuel cycle analysis and tritium reprocessing and handling; operations and remote maintenance of reactors; safety, decommissioning, and waste management; economic and environmental analysis of components and systems.

The journal accepts papers about experiments (both plasma and

technology), theory, models, methods, and designs in areas relating to technology, engineering, and applied science aspects of magnetic and

#### Benefits to authors

We also provide many author benefits, such as free PDFs, a liberal copyright policy, special discounts on Elsevier publications and much

(SNIP): 1.191

SCImago Journal Rank (SJR): 0.672

## Страница журнала – Руководство для авторов

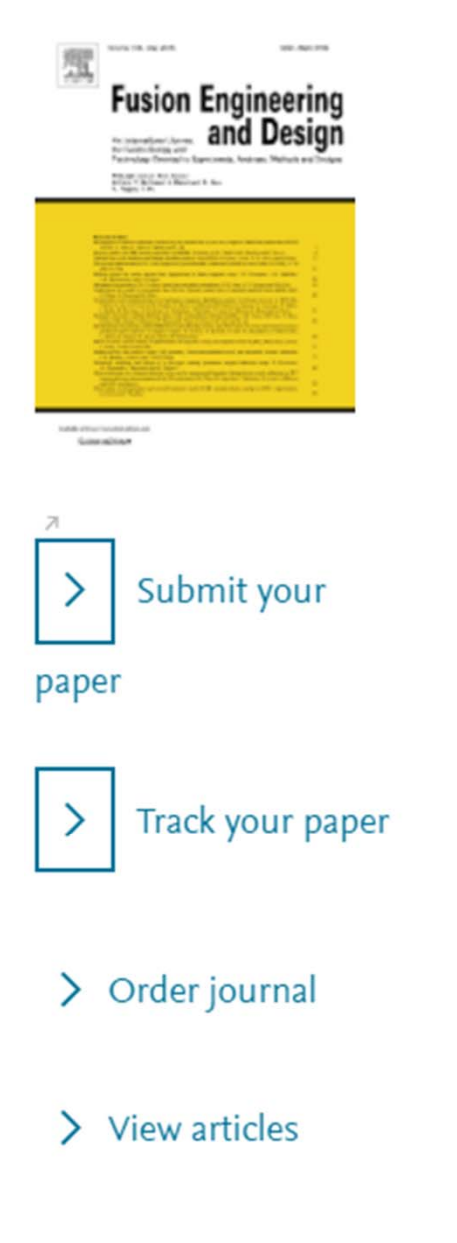

Browse journals > Fusion Engineeri... > Guide for authors

### Guide for Authors

#### 📆 Author information pack

- Your Paper Your Way
   INTRODUCTION
- Types of Contributions
- Contact Details

#### **BEFORE YOU BEGIN**

- Ethics in publishing
- Human and animal rights
- Conflict of interest
- Submission declaration
- Contributors
- Changes to authorship

- Language (usage and editing services)
- Submission
- Referees

#### PREPARATION

- NEW SUBMISSIONS
- References
- Formatting requirements
- REVISED SUBMISSIONS
- LaTeX
- Article Structure

- Acknowledgements
- Math Formulae
- Footnotes
- Artwork
- Tables
- References
- Video data
- Supplementary material
- AudioSlides
- Interactive plots
- Submission checklist

# Предоставление различных опций открытого доступа

|         | GOLD OPEN ACCESS                                                                                                    | GREEN OPEN ACCESS                                                                                                    |
|---------|----------------------------------------------------------------------------------------------------|----------------------------------------------------------------------------------------------------|
| Access  | <ul> <li>Free public access to the final published article.</li> <li>Access is immediate and permanent.</li> </ul>                                   | <ul> <li>Free public access to a version of your article.</li> <li>Time delay may apply (embargo period).</li> </ul>                                                                                               |
| Fee     | <ul> <li>Open access fee is paid by the author,<br/>or on their behalf (for example by a<br/>funding body).</li> </ul>                               | <ul> <li>No fee is payable by the author, as costs<br/>are covered by library subscriptions.</li> </ul>                                                                                                    |
| Use     | <ul> <li>Determined by your user license.</li> </ul>                                                                                                 | <ul> <li>Authors retain the right to use their<br/>articles for a wide range of purposes.<br/>All open versions of your article should<br/>have a user license attached.</li> </ul>                                |
| Options | <ol> <li>Publish in an open access journal.</li> <li>Publish in a journal that supports open<br/>access (also known as a hybrid journal).</li> </ol> | <ol> <li>Link to your article.</li> <li>For selected journals Elsevier makes<br/>the articles freely available after an<br/>embargo period in the open archives.</li> <li>Self-archive your manuscript.</li> </ol> |

## Результаты публикации в журналах Elsevier

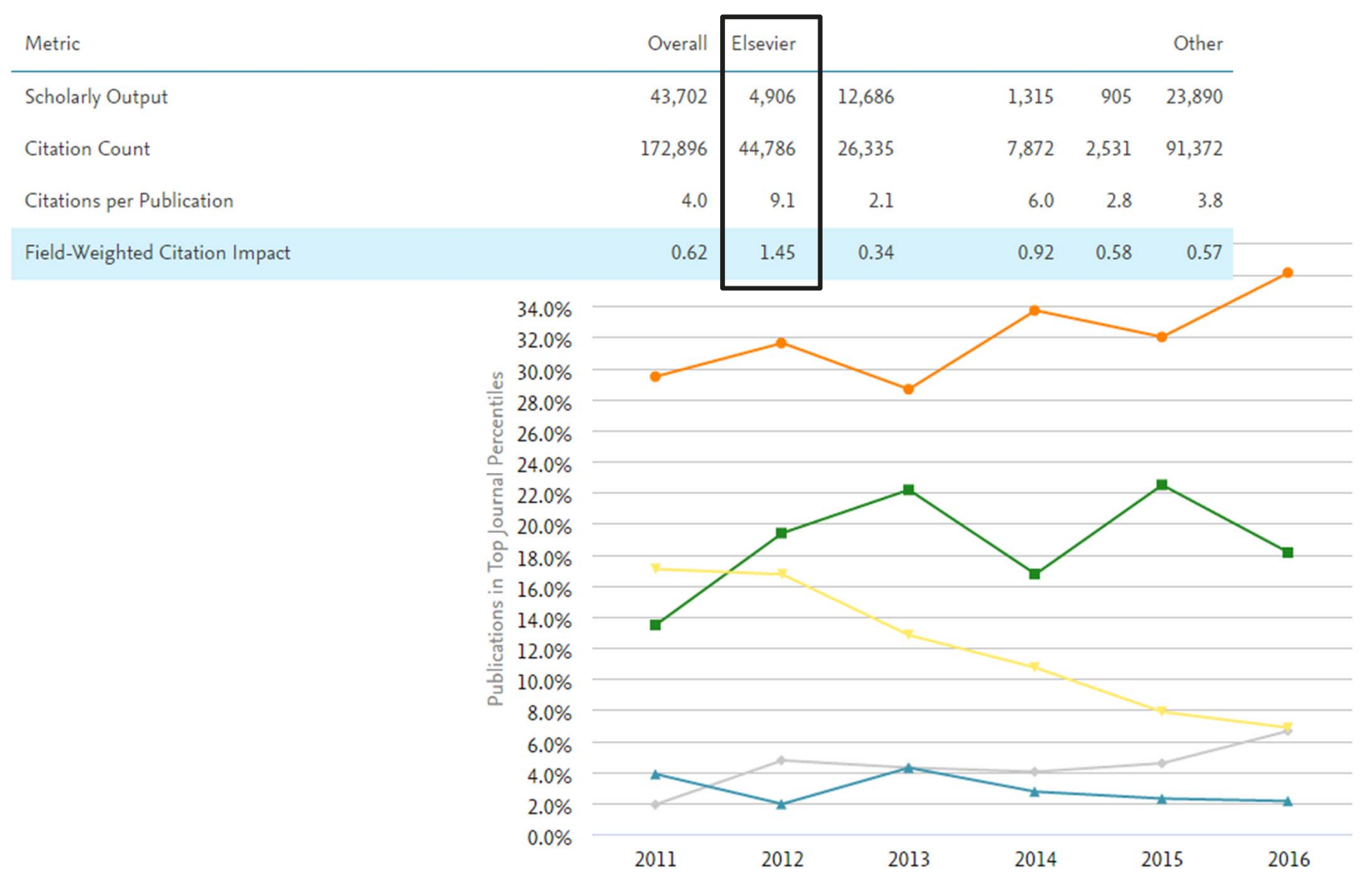

#### ELSEVIER

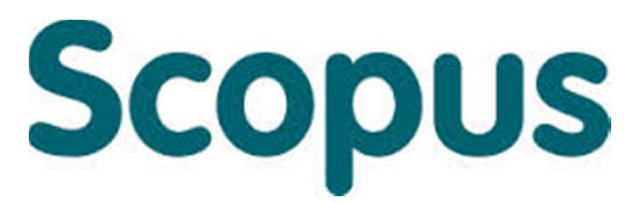

крупнейшая в мире реферативная и аналитическая база научных публикаций и цитирований

22 245 академических журналов от 5 000 различных издательств включая 400+ российских изданий

65 миллионов рефератов Более 120 тысяч книг (в рамках программы расширения книжного контента) Более 100 стран мира

**5,5** млн материалов научных конференций **390** отраслевых изданий

25,2 миллиона патентных записей

| Естественно-             | Медицина | Биология и    | Гуманитарные |
|--------------------------|----------|---------------|--------------|
| <b>технические науки</b> | 6300     | смежные науки | науки        |
| 6600                     |          | 4050          | 6350         |

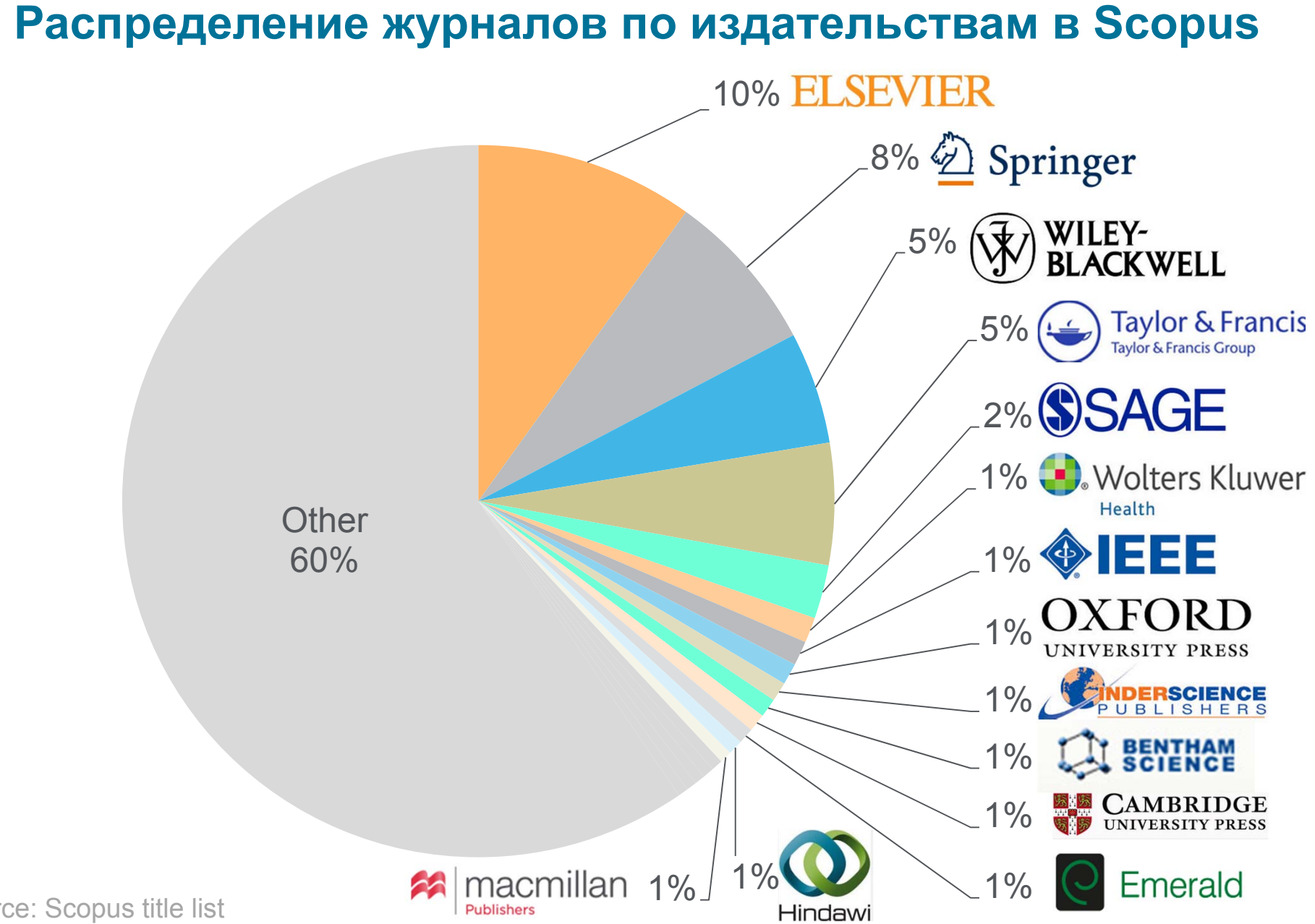

## Независимая экспертная оценка содержимого Scopus

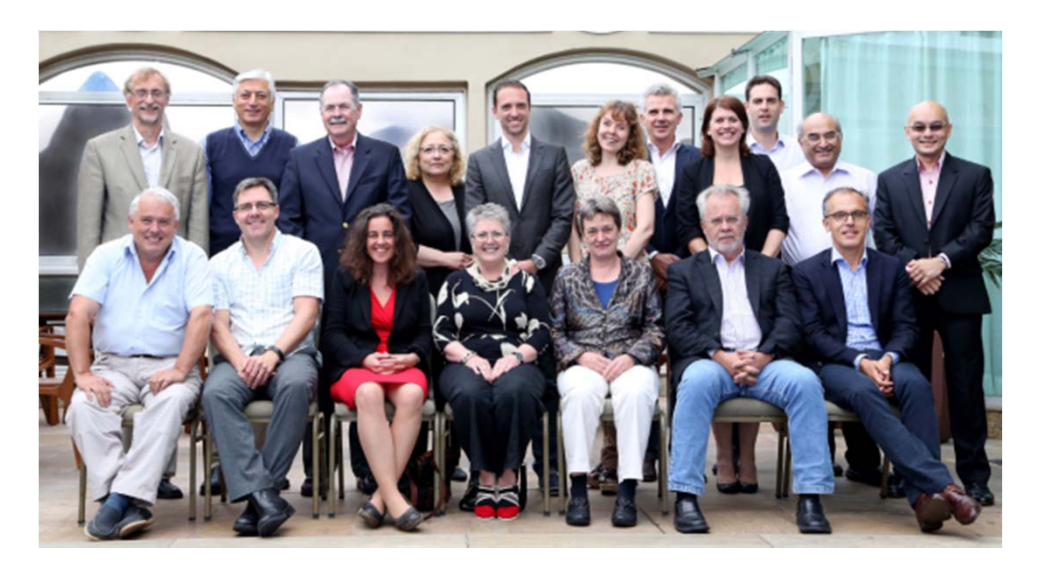

- Издания отбираются независимым Content Selection & Advisory Board (CSAB)
- В основе CSAB экспертиза в отдельной предметной области; многие члены Совета – бывшие редакторы

#### Фокус на качество через отбор содержаниям независимым СSAB для:

- Обеспечения точных и релевантных результатов поиска для пользователей
- Отсутствие некачественных данных
- Поддержка статуса авторитетной базы данных, «отражающей верные данные» и доверия пользователей

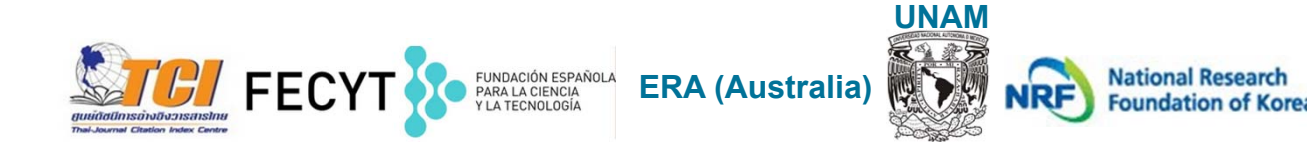

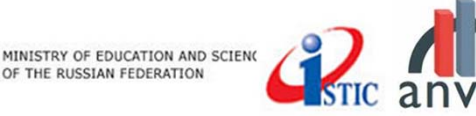

## Поиск в Scopus

#### • Поиск информации по интересующей научной теме

**Для чего**: для получения новых знаний/научных фактов по интересующей теме; для обзора по теме (публикационная активность, кто публикуется, где и т.п.); для подбора журналов для дальнейшей подачи своей статьи; для анализа потенциального сотрудничества и т.п. **Как**: зачастую, на основании терминов определяющих тематику, в полях Заглавие статьи, реферат, ключевые слова + дополнительные поля-фильтры (например, год издания, или конкретная узкая область и т.п.)

#### • Поиск работ конкретного автора (-ов)

**Для чего**: для оценки результативности научно-исследовательской деятельности; для поиска своих работ и отслеживания корректности авторского профиля; для оценки потенциала сотрудничества (через View cited by) и т.п.

Как: по фамилии автора (и инициалов) в поиске по документам (Document search или Advanced Search, поле – Authors) или по профилю через поиск его фамилии в закладке Author Search + дополнительные поля-фильтры (например, город)

#### • Поиск статей конкретной организации (-ий)

**Для чего**: для оценки результативности научно-исследовательской деятельности своей организации и других (напр. для сравнения); для поиска работ своей организации и отслеживания корректности профиля организации; для оценки потенциала сотрудничества (через View cited by) т.п.

Как: по вариантам названия организации в поиске по документам (Document search или Advanced Search, поле – Affiliation) или по профилю через поиск его названия в закладке Affiliation Search + дополнительные поля-фильтры (например, город)

## **Поиск в Scopus (продолжение)**

#### • Поиск статей конкретного журнала

**Для чего**: для оценки авторитетности журнала (напр. для дальнейшего выбора в качестве источника своей публикации); для поиска своих работ/своей организации/коллег в конкретном журнале для оценки корректности данных, для сравнения; для редакторов – мониторинг корректного индексирования, наукометрических показателей, сравнение со схожими журналами для корректировки плана развития своего журнала и т.п.

Как: по вариантам названия журнала или ISSN или DOI в поиске по документам (Document search или Advanced Search, поля Source title, ISSM, DOI) или по профилю журнала через поиск его названия или ISSN или DOI в разделе Sources + дополнительные поля-фильтры (например, предметная области, год)

#### • Поиск конкретной статьи

**Для чего**: для ознакомления с кратким содержанием работы; оценки авторитетности и востребованности; для оценки корректности данных

**Как**: по вариантам названия статьи и ее выходным данным в поиске по документам (Document search или Advanced Search, поля Article title + поля по выходным данным статьи, вкл. авторов, журнал, ISSN, номер, выпуск, год, страницы) или по полю EID в закладке Advanced search (поиск конкретной записи в Scopus)

# Задача подбора журнала начинается с формулирования поискового запроса

| Scopus                                      | Search Sources Alerts Lists       | Help 🗸 Andrey Loktev 🗸 📃                  |
|---------------------------------------------|-----------------------------------|-------------------------------------------|
| Document search                             |                                   | Compare sources >                         |
| Documents Authors Affiliations Advanced     |                                   | Search tips 🥐                             |
| Search<br>E.g., "heart attack" AND stress   | Article title, Abstract, Keywords | <ul><li>✓</li><li>+</li></ul>             |
| > Limit                                     |                                   |                                           |
| Логические операторы <ul> <li>OR</li> </ul> | Wild cards<br>? - один символ     | Reset form Search Q                       |
| AND     AND NOT                             | * - 0 и более символов            | Learn more about how to<br>Improve Scopus |

Scopus

Lisevier Research Intelligence

Search Sources Alerts Lists Help 🗸

## Document search

| earch for Eg                                                                                                    | , *heart attack* AND stress                           | Article Title, Abstract, Keywords                                                                                                    |                                                    | Resources                                                                                                    |
|----------------------------------------------------------------------------------------------------|-------------------------------------------------------|----------------------------------------------------------------------------------------------------|----------------------------------------------------|----------------------------------------------------------------------------------------------------|
| ND Search for<br>Add search field Reset f<br>imit to:<br>ate Range (inclusive)<br>Published All years<br>Added to Scopus in the last<br>ubject Areas<br>Life Sciences (> 4,300 titles.)<br>Health Sciences (> 6,800 title | to Present -<br>7 - day:<br>5. 100% Medline coverage) | All Fields<br>Article Title, Abstract, Keywords<br>Authors<br>First Author<br>Source Title<br>Article Title<br>Abstract<br>Keywords<br>Affiliation<br>Affiliation Name<br>Affiliation City<br>Affiliation Country<br>Language<br>ISSN<br>CODEN<br>DOI<br>References<br>Conference<br>Article Title, Abstract, Keywords, Authors<br>Chemical Name | - Поич<br>инте<br>- Поич<br>авто<br>- Поич<br>орга | Follow @Scopus on Twitter for updates, news and more         Access Scopus videos         Learn about alerts and registration         CK ИНФОРМАЦИИ ПО ересующей научной теме ск статей конкретного ора (-ов)         CK СТАТЕЙ КОНКРЕТНОЙ НИЗАЦИИ (-ИЙ) |
| About Scopus<br>What is Scopus<br>Content coverage<br>Scopus API                                                                                                    | Language<br>日本語に切り替える<br>切換到简体中文<br>切換到繁體中文           | Help and Contact<br>Live Chat                                                                                                    | ев - Поис<br>Тег журн<br>Рт Журн                   | ск статей конкретного<br>нала                                                                                                    |

Cookies are set by this site. To decline them or learn more, visit our Cookies page.

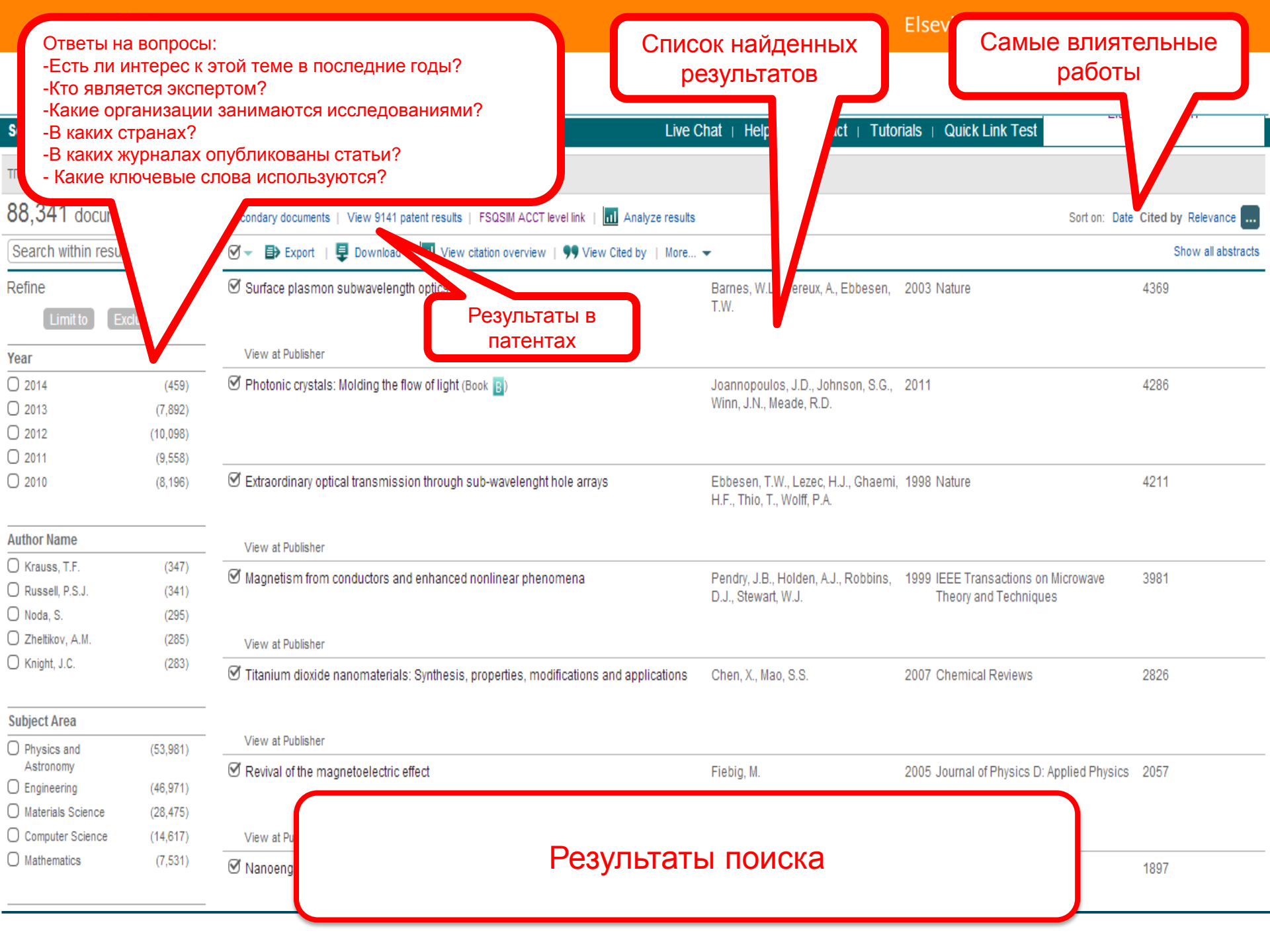

## Расширенный поиск

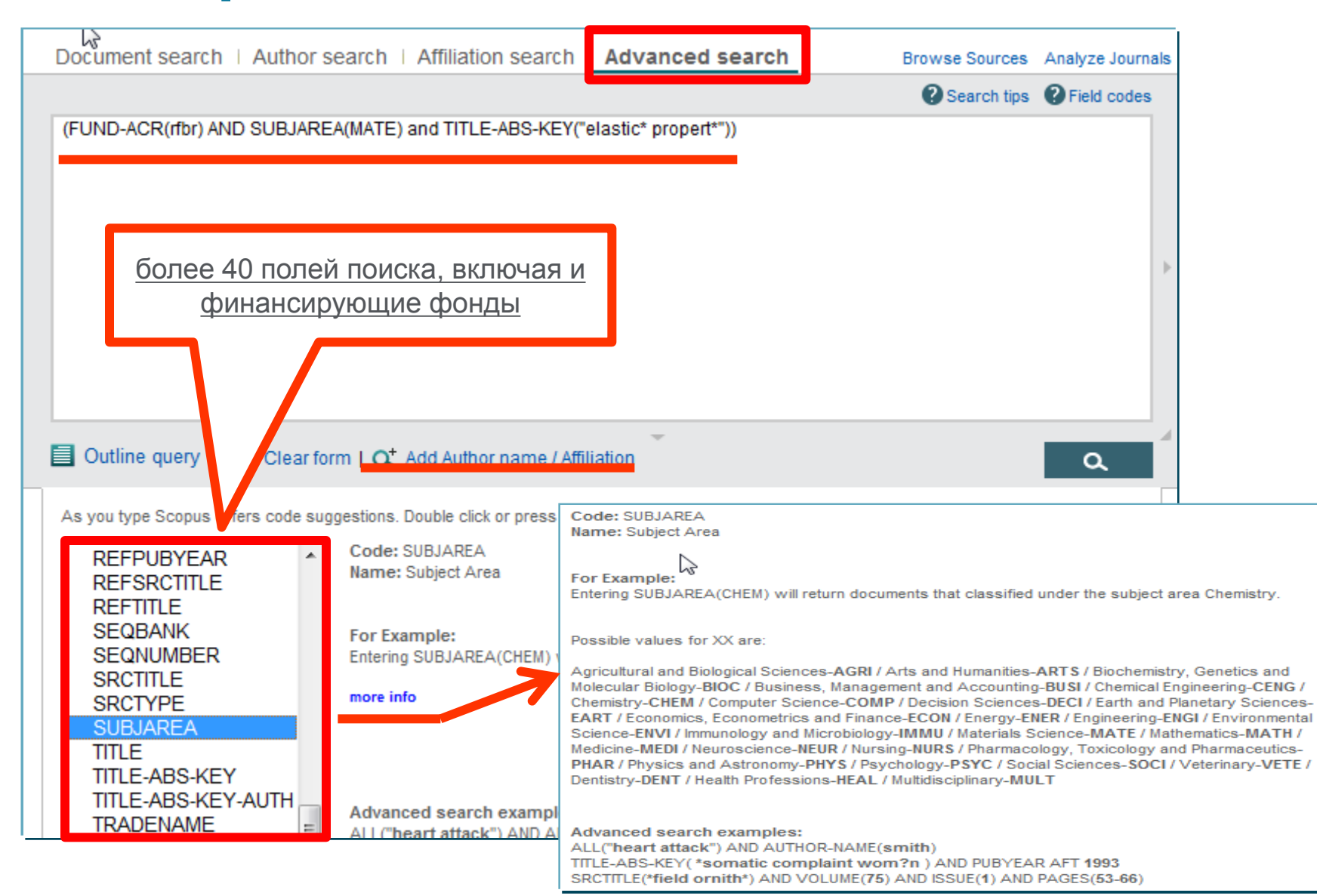

## Результаты поиска

Scopus

Search Sources Alerts Lists Help 🗸

#### Document search

| FUND-ACR ( rfbr ) AND SU                                                  | BJAREA ( m               | ate ) AND TITLE-ABS-KEY ("elastic" propert"") 🛛 🥣 Edit   🍟 Save   🔖 Set alert   🔝 Set feed                                                       |                                                                                             |                                                   |                                 |
|---------------------------------------------------------------------------|--------------------------|----------------------------------------------------------------------------------------------------|---------------------------------------------------------------------------------------------|---------------------------------------------------|---------------------------------|
| 3 document results                                                        | View second              | dary documents   Search your library   📶 Analyze search results                                                                                  |                                                                                             |                                                   | Sort on: Date Cited by Relevant |
| Search within results                                                     | Q                        | 🔿 👻 🖶 Export   🗒 Download   📷 View citation overview   9 View Cited by   🕂 Add to List   1                                                       | More, 👻                                                                                     |                                                   | Show all ab                     |
| Refine<br>Limit to Exclude                                                | 8                        | C Low-temperature elastic properties of Sr3NbGa3Si2O14 single crystals                                                                           | Sotnikov, A.V., Smirnova, E.P., Schmidt, H., Weihnacht, M.                                  | 2015 Physics of the Solid State                   | 0                               |
| Year                                                                      |                          | Full Text View at Publisher                                                                                                    |                                                                                             |                                                   |                                 |
| ) 2015<br>) 2014                                                          | (4)<br>(4)               | <ul> <li>High pressure behavior of P2O5 crystalline modifications: Compressibility, elastic properties and phase</li> <li>transitions</li> </ul> | Brazhkin, V.V., Gromnitskaya, E.L., Danilov,<br>I.V., (), Lyapin, A.G., Popova, S.V.        | 2015 Materials Research Express                   | 0                               |
| Author Name                                                               | 10                       | Full Text View at Publisher                                                                                                    |                                                                                             |                                                   |                                 |
| ) Arbuzova, T.I.<br>) Bebenin, N.G.<br>) Beľkov, A.M.<br>) Brazhkin, V.V. | (1)<br>(1)<br>(1)<br>(1) | Dielectric, electromechanical, and elastic properties of K1-x(NH4)xH2PO4 compounds 3 Full Text View at Publisher                                 | Levitskii, R., Zachek, I., Vdovych, A.,<br>Korotkov, L., Likhovaya, D.                      | 2015 Ferroelectrics                               | 0                               |
| ) Danilov, I.V.                                                           | (1)                      | C Effect of the nonstoichiometry of tantalum carbide TaC y on the particle size of nanopowders prepared by 4 milling                             | Kurlov, A.S., Beľkov, A.M., Vyrodova, T.D.,<br>Gusev, A.I.                                  | 2015 Physics of the Solid State                   | 2                               |
| Subject Area                                                              |                          | Full Tauk                                                                                                    |                                                                                             |                                                   |                                 |
| ) Materials Science                                                       | (8)                      | View at Publisher                                                                                                    | the on-entities to a fear that the time is seen a sector pointer in the state               |                                                   | 201 b2                          |
| ) Physics and<br>Astronomy<br>) Engineering                               | (6)<br>(2)               | Magnetic and structural transitions in CaMn0.96Mo 0.04O3<br>5                                                                                    | Mostovshchikova, E.V., Zainullina, R.I.,<br>Bebenin, N.G., (), Solin, N.I., Naumov,<br>S.V. | 2014 Journal of Alloys and Compound               | is 1                            |
| Document Type                                                             | 10                       | Full Text View at Publisher                                                                                                    |                                                                                             |                                                   |                                 |
| ) Article                                                                 | (8)                      | O Nonlinear excitation of ultrasound in a two-layer ferrite structure under ferromagnetic resonance<br>conditions                                | Vlasov, V.S., Shavrov, V.G., Shcheglov, V.I.                                                | 2014 Journal of Communications Tec<br>Electronics | hnology and 0                   |
| Source Title                                                              |                          |                                                                                                    |                                                                                             |                                                   |                                 |
| Keyword                                                                   |                          | Full Text View at Publisher                                                                                                    |                                                                                             |                                                   |                                 |
| Affiliation                                                               |                          | Effect of carbonization temperature on the microplasticity of wood-derived biocarbon                                                             | Shpeizman, V.V., Orlova, T.S., Kardashev,                                                   | 2014 Physics of the Solid State                   | 2                               |
| Country/Territory                                                         |                          | 7                                                                                                    | B.K., (), Gutierrez-Pardo, A., Ramirez-                                                     |                                                   |                                 |
| Source Type                                                               |                          |                                                                                                    | Prico, o.                                                                                   |                                                   |                                 |

## Использование групповых символов, операторов при поиске и другое

#### 1. ? – замена одного символа

Пример: AFFIL(nure?berg) находит Nuremberg, Nurenberg

#### 2. \* - замена 0 и более символов в любой части слова

Пример: behav\* находит behave, behavior, behaviour, behavioural, behaviourism, и т.д.

или \*tocopherol находит α-tocopherol, γ-tocopherol, δ-tocopherol, tocopherol, tocopherols, и т.д.

3. Оператор AND – находит варианты со всеми указанными терминами, но расположенными на разном расстоянии друг от друга

Пример: lesion AND pancreatic

#### 4. Оператор OR – находит варианты с одним из указанных терминов

Пример: kidney OR renal найдет записи или с термином kidney или с термином renal

## 5. Оператор AND NOT – исключает указанный термин. Этот оператор используется в конце поискового запроса

Пример: ganglia OR tumor AND NOT malignant

#### 6. При поиске точной фразы (без вариантов написания терминов) используйте {}

Пример: {oyster toadfish} результаты поиска будут содержать документы именно с этой фразой.

7. "" – поиск фразы в двойных кавычках возвращает такие же результаты как и при поиске с оператором AND

Пример: поиск "criminal\* insan\*" найдет результаты criminally insane и criminal insanity, с разным размещением терминов по отношению друг к другу и с разным окончанием

Дополнительно о правилах поиска см.: <u>http://help.elsevier.com/app/answers/list/p/8150/c/7956,8735</u>

## Дополнительно в Advanced Search

eid (2-s2.0-84984604625) – регистрационный номер в Scopus. Можно найти при Export записей или в строке браузера, при открытии записи в Scopus

subjmain (2610) – поиск по узкой предметной области. Коды областей можно найти в списке индексируемых в Scopus журналов <u>https://www.elsevier.com/\_\_data/assets/excel\_doc/0015/91122/title\_list.xlsx</u>, в характеристике самих журналов или в отдельной закладке ASJC Code List

| A                                              | В    | C | D | E | F | G | Н | 1 |
|------------------------------------------------|------|---|---|---|---|---|---|---|
| 156 Electronic, Optical and Magnetic Materials | 2504 |   |   |   |   |   |   |   |
| 157 Materials Chemistry                        | 2505 |   |   |   |   |   |   |   |
| 158 Metals and Alloys                          | 2506 |   |   |   |   |   |   |   |
| 159 Polymers and Plastics                      | 2507 |   |   |   |   |   |   |   |
| 160 Surfaces, Coatings and Films               | 2508 |   |   |   |   |   |   |   |
| 61 Mathematics(all)                            | 2600 | 1 |   |   |   |   |   |   |
| 162 Mathematics (miscellaneous)                | 2601 | 1 |   |   |   |   |   |   |
| 163 Algebra and Number Theory                  | 2602 | 2 |   |   |   |   |   |   |
| 64 Analysis                                    | 2603 | 8 |   |   |   |   |   |   |
| 165 Applied Mathematics 2604                   |      |   |   |   |   |   |   |   |
| 66 Computational Mathematics                   | 2605 | 0 |   |   |   |   |   |   |
| 67 Control and Optimization                    | 2606 |   |   |   |   |   |   |   |
| 68 Discrete Mathematics and Combinatorics      | 2607 |   |   |   |   |   |   |   |
| 69 Geometry and Topology                       | 2608 |   |   |   |   |   |   |   |
| 70 Logic                                       | 2609 |   |   |   |   |   |   |   |
| 71 Mathematical Physics                        | 2610 | 2 |   |   |   |   |   |   |
| 72 Modelling and Simulation                    | 2611 |   |   |   |   |   |   |   |
| 73 Numerical Analysis                          | 2612 |   |   |   |   |   |   |   |
| 74 Statistics and Probability                  | 2613 | 0 |   |   |   |   |   |   |
| 75 Theoretical Computer Science                | 2614 |   |   |   |   |   |   |   |
| 76 Medicine(all)                               | 2700 |   |   |   |   |   |   |   |
| 77 Medicine (miscellaneous)                    | 2701 |   |   |   |   |   |   |   |
| 78 Anatomy                                     | 2702 |   |   |   |   |   |   |   |
| 79 Anesthesiology and Pain Medicine            | 2703 |   |   |   |   |   |   |   |
| 80 Biochemistry, medical                       | 2704 |   |   |   |   |   |   |   |
| 81 Cardiology and Cardiovascular Medicine      | 2705 |   |   |   |   |   |   |   |
| 82 Critical Care and Intensive Care Medicine   | 2706 |   |   |   |   |   |   |   |
| 83 Complementary and alternative medicine      | 2707 |   |   |   |   |   |   |   |
| 84 Dermatology                                 | 2708 | 2 |   |   |   |   |   |   |
| 185 Drug guides                                | 2709 |   |   |   |   |   |   |   |

| Scopus                                                                 | Search Source              |
|------------------------------------------------------------------------|----------------------------|
| Advanced search                                                        |                            |
| Document search   Author search   Affiliation search   Advanced search | Search tips () Field codes |
| eid (2-s2.0-84984604625)                                               |                            |
| Outline query   🗶 Clear form   🕰 Add Author name / Attiliation         | ٩                          |
| Advanced search                                                        |                            |
| Document search   Author search   Affiliation search Advanced search   |                            |
| subjmain (2610)                                                        | Search tipp<br>Field codes |
| Dutline query   🗙 Clear form   😋 Add Author name / Attiliation         | ٩                          |

## Дополнительные фильтры и визуализация данных (1)

| Лополнител                                                                            |                        | University'' 60033551) 🛛 🧳 Edit   🎬 Save   🔖 Set alert   🔊 Set feed                                                                    |                                                                                          |                                           |                    |
|---------------------------------------------------------------------------------------|------------------------|----------------------------------------------------------------------------------------------------|------------------------------------------------------------------------------------------|-------------------------------------------|--------------------|
| фильтр                                                                                | ы                      | econdary documents     Search your library 📶 Analyze results                                                                           |                                                                                          | Sort on: Date                             | Cited by Relevance |
| sear results                                                                          |                        | 🖸 🗸 🗈 CSV export 👻   📮 Download   🛄 view citation overview   9 View Cited by   I                                                       | Nore 🔻                                                                                   |                                           | Show all abstracts |
| Refine Limit to Exclu                                                                 | de                     | O Pulsed laser operation of Yb-doped KY(WO4)2 and KGd(WO4)2                                                                            | Kuleshov, N.V., Lagatsky, A.A.,<br>Podlipensky, A.V., Mikhailov, V.P.,<br>Huber, G.      | 1997 Optics Letters                       | 213                |
| Year                                                                                  |                        | View at Publisher                                                                                                    |                                                                                          |                                           |                    |
| <ul> <li>○ 2014</li> <li>○ 2013</li> <li>○ 2012</li> </ul>                            | (5)<br>(59)            | <ul> <li>Applications of fractional calculus to dynamic problems of linear and nonlinear hereditary<br/>mechanics of solids</li> </ul> | Rossikhin, Y.A., Shitikova, M.V.                                                         | 1997 Applied Mechanics Reviews            | 180                |
| 0 2011                                                                                | (55)                   | View at Publisher                                                                                                    |                                                                                          |                                           |                    |
| 2010                                                                                  | (44)                   | O Diode-pumped femtosecond Yb:KGd(WO4)2 laser with 1.1-W average power                                                                 | Brunner, F., Spühler, G.J., Aus Der<br>Au, J., (), Kuleshov, N.V., Keller, U.            | 2000 Optics Letters                       | 164                |
| Author Name                                                                           |                        | View at Publisher                                                                                                    |                                                                                          |                                           |                    |
| <ul> <li>Yumashev, K.V.</li> <li>Kuleshov, N.V.</li> <li>Malyarevich, A.M.</li> </ul> | (159)<br>(156)<br>(94) | O CW laser performance of Yb and Er, Yb doped tungstates                                                                               | Kuleshov, N.V., Lagatsky, A.A.,<br>Shcherbitsky, V.G., (), Diening, A.,<br>Huber, G.     | 1998 Applied Physics B: Lasers and Optics | 153                |
| Mikhailov, V.P.                                                                       | (84)                   | View at Publisher                                                                                                    |                                                                                          |                                           |                    |
| C Kisel, V.E.                                                                         | (56)                   | O V:YAG - A new passive Q-switch for diode-pumped solid-state lasers                                                                   | Malyarevich, A.M., Denisov, I.A.,<br>Yumashev, K.V., (), Conroy, R.S.,<br>Sinclair, B.D. | 1998 Applied Physics B: Lasers and Optics | 120                |
|                                                                                       | (5.42)                 | View at Publisher                                                                                                    |                                                                                          |                                           |                    |
| <ul> <li>Physics and<br/>Astronomy</li> </ul>                                         | (543)                  | O Diode-pumped CW lasing of Yb:KYW and Yb:KGW                                                                                          | Lagatsky, A.A., Kuleshov, N.V.,<br>Mikhailov, V.P.                                       | 1999 Optics Communications                | 89                 |
| Materials Science                                                                     | (238)                  |                                                                                                    |                                                                                          |                                           |                    |
| Chemical Engineering                                                                  | (107)                  | Full Text View at Publisher                                                                                                    |                                                                                          |                                           |                    |
| Chemistry                                                                             | (103)                  | $\ensuremath{\square}$ Passive Q switching and self-frequency Raman conversion in a diode-numbed                                       | Ladatsky A.A. Abdolvand A                                                                | 2000 Optics Letters                       | 81                 |

## Анализ поискового запроса для подбора журнала

## 3,143 document results

View secondary documents View 764 patent results Search your library

TITLE-ABS-KEY (topological "phase transition") OR TITLE-ABS-KEY (topological "phase of matter")

🤌 Edit 💾 Save 🔔 Set alert 🔝 Set feed

| Search within results | Q       | 🛯 Analyz | e search results si                                                                | how all abstracts Sort              | on: Cite | ed by (highest)                                 | ~             |
|-----------------------|---------|----------|------------------------------------------------------------------------------------|-------------------------------------|----------|-------------------------------------------------|---------------|
| Refine results        |         | 🗆 All 🗸  | CSV export ∨ Download View citation over                                           | rview View Cited by                 | Save to  | list ••• 🖨 🖾                                    | 1000)<br>[.]. |
| Limit to Exclude      |         |          | Document title                                                                     | Authors                             | Year     | Source                                          | Cited by      |
| Year                  | ^       | □ 1      | Ordering, metastability and phase transitions in two-dimensional systems           | kosterlitz, J.M.,<br>Thouless, D.J. | 1973     | Journal of Physics<br>C: Solid State<br>Physics | 6243          |
| 2017                  | (80) >  |          |                                                                                    |                                     |          | 6(7), pp. 1181-1203                             |               |
| 2016                  | (407) > | 44       | View abstract 🗸 🛛 🛛 🗛 🗸 🕞 🗸 🕞 🗸 🕞 🖓 🖓 View at Publi                                | sher Related documen                | ts       |                                                 |               |
| 2015                  | (331) > |          |                                                                                    |                                     | 2007     |                                                 |               |
| 2014                  | (286) > | 2        | Quantum spin hall effect and topological<br>phase transition in HgTe quantum wells | Bernevig, B.A.,<br>Hughes, T.L.,    | 2006     | Science<br>314(5806), pp.                       | 2404          |
| 2013                  | (243) > |          |                                                                                    | Zhang, SC.                          |          | 1757-1761                                       |               |
| View more             |         |          | View abstract 🗸 🛛 🛛 🗛 View at Publi                                                | sher Related documen                | ts       |                                                 |               |
| Author name           | ~       | 3        | A topological Dirac insulator in a quantum                                         | Hsieh, D., Qian,                    | 2008     | Nature                                          | 1625          |

#### ELSEVIER

## Визуализация данных – подбор журнала

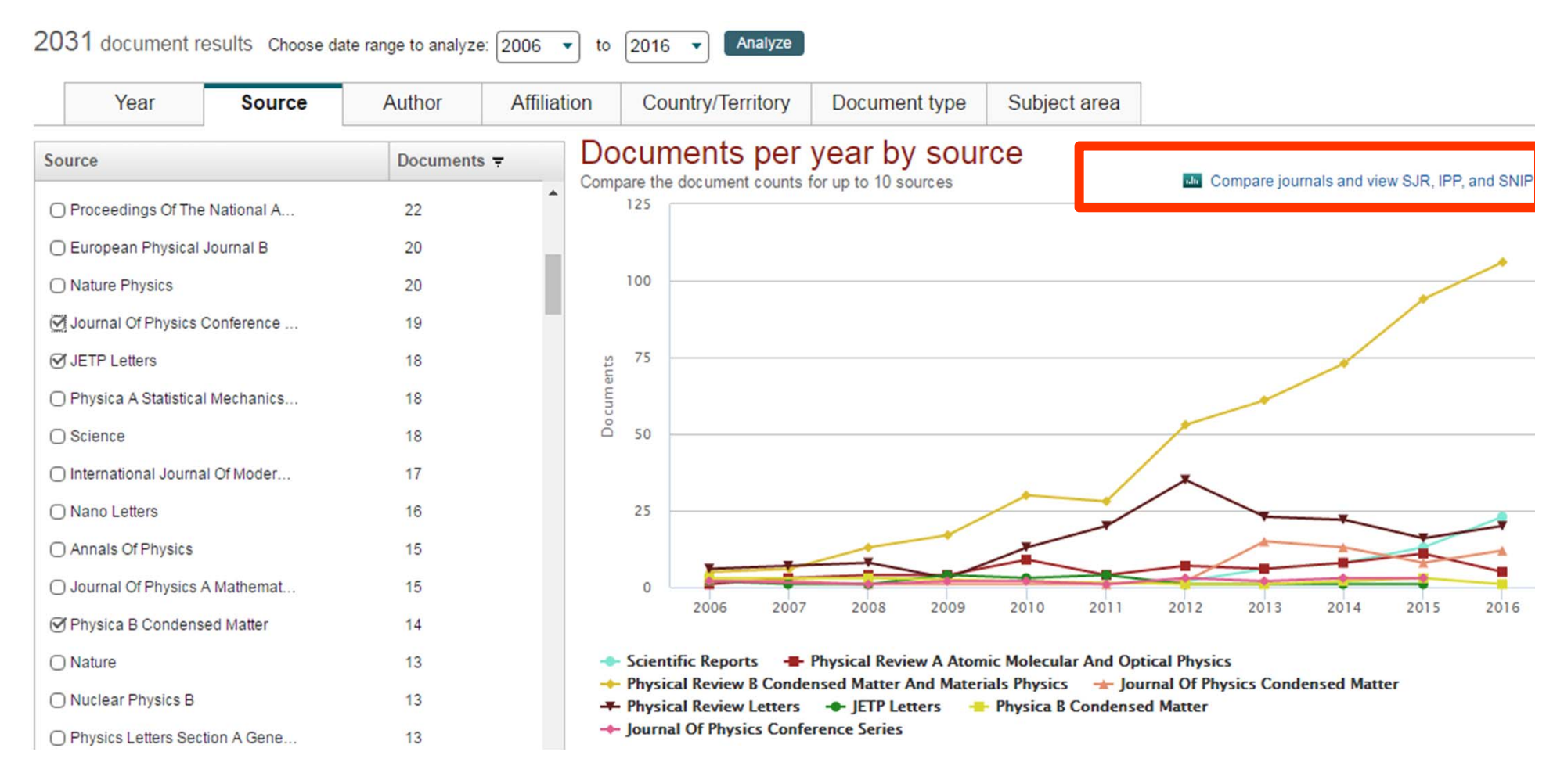

(3)

Analyze search results

При поиске по ключевым словам: какие журналы рассматривать для своей публикации

| 665 document res         | ults Choose date         | range to analyze: | 2010 y to 🛛 | 2015 Analyze                   |                                                    |                                                     |                                                                             |
|--------------------------|--------------------------|-------------------|-------------|--------------------------------|----------------------------------------------------|-----------------------------------------------------|-----------------------------------------------------------------------------|
| Year                     | Source                   | Author            | Affiliation | Country/Territory              | Document type                                      | Subject area                                        |                                                                             |
| Source                   | 1                        | [                 | Documents Ŧ | Documer                        | its per year b                                     | y source                                            |                                                                             |
| Russian Journal of       | norganic C               | 56                | 1           | Compare the doct               | iment counts for up to 1                           | ) sources                                           | Compare journals and view SJR, IPP, and SNIP da                             |
| ✓ Theoretical Foundation | tions of Che             | 48                | 1           |                                |                                                    |                                                     |                                                                             |
| International Polym      | er Science a             | 34                | F.          | 15                             |                                                    |                                                     |                                                                             |
| Russian Chemical E       | ulletin                  | 30                | 1           | 13                             | /                                                  |                                                     |                                                                             |
| Russian Journal of       | Bioph <mark>armac</mark> | 24                | E.          |                                | /                                                  |                                                     |                                                                             |
| 🗹 Mendeleev Commu        | nications                | 19                | )           | 0 ents                         |                                                    |                                                     |                                                                             |
| Russian Journal of       | Physical Ch              | 18                | a.          | • ocum                         |                                                    |                                                     | Theoretical Foundations of Chemical Engineering                             |
| Crystallography Re       | ports                    | 15                | i           | õ °                            |                                                    |                                                     | SJR 0.253 IPP 0.394 SNIP 0.694                                              |
| Russian Journal of       | Organic Ch               | 13                | 1           | 5                              |                                                    | $\frown$                                            | Compare journals and learn more about                                       |
| Russian Journal of       | General Ch               | 13                | 1           | 12                             | X                                                  |                                                     | SNIP, IPP, and SJR by using link above                                      |
| Kinetics and Cataly      | is                       | 13                | 12          | 3                              |                                                    | ~                                                   | Click point to view document list                                           |
| Polymer Science Se       | ries B                   | 13                | 1           | 0                              | and an                                             |                                                     |                                                                             |
| Polymer Science Se       | ries A                   | 12                | 2           |                                | 2010                                               |                                                     | 2015                                                                        |
| Russian Journal of       | Coordinatio              | 12                | 2           | + Theoretical                  | Foundations of Chemic                              | al Engineering 🛛 🖶 Russia                           | an Journal of Inorganic Chemistry 🛛 🔶 Russian Journal of Biopharmaceuticals |
| Russian Journal of       | Bioorganic               | 11                |             | 🛨 Internation<br>🖶 Russian Jou | al Polymer Science and<br>Irnal of Physical Chemis | Fechnology 🛛 🕂 Russian (<br>try A 🚽 Crystallography | Chemical Bulletin Mendeleev Communications v Reports                        |

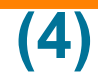

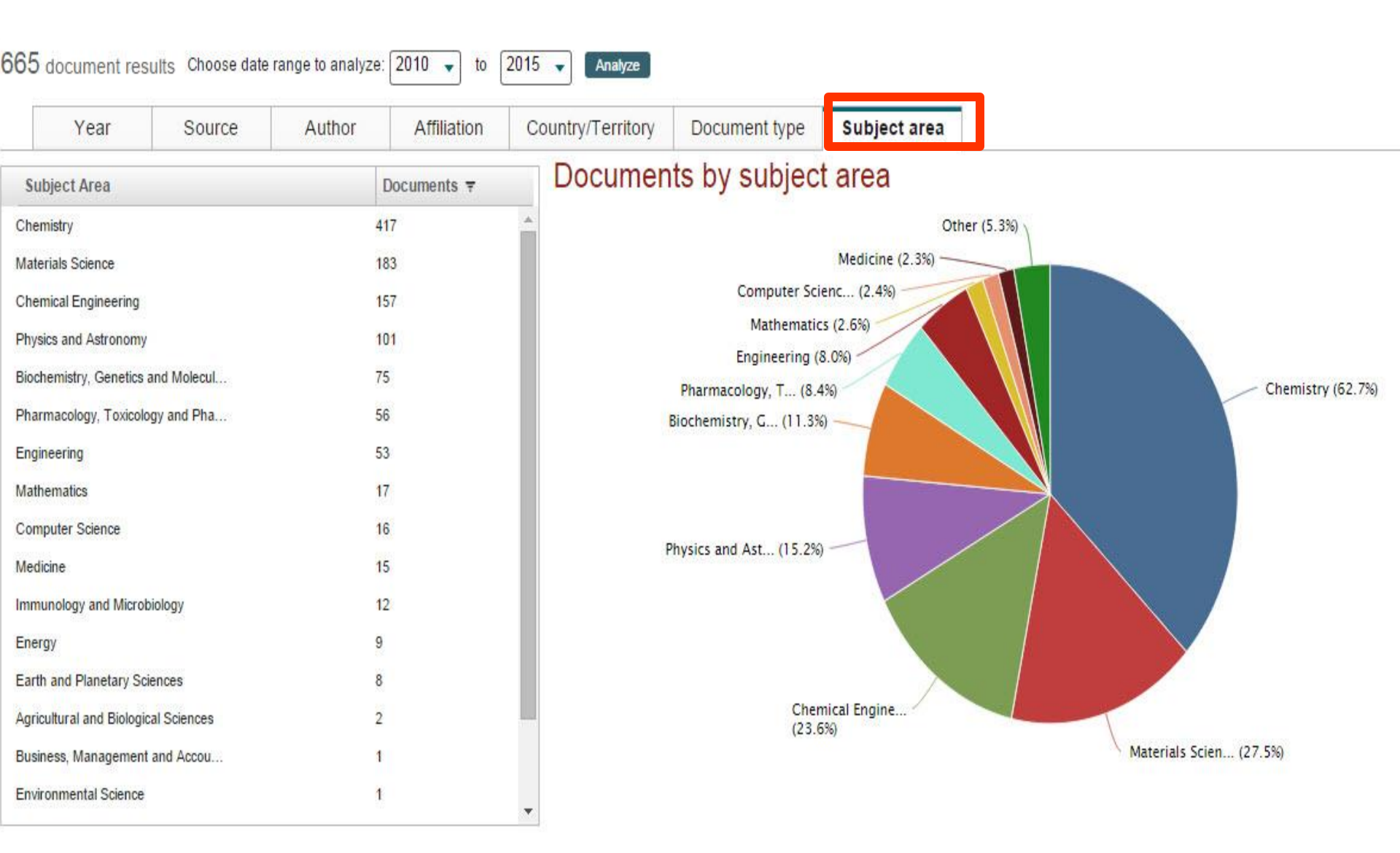

## (5)

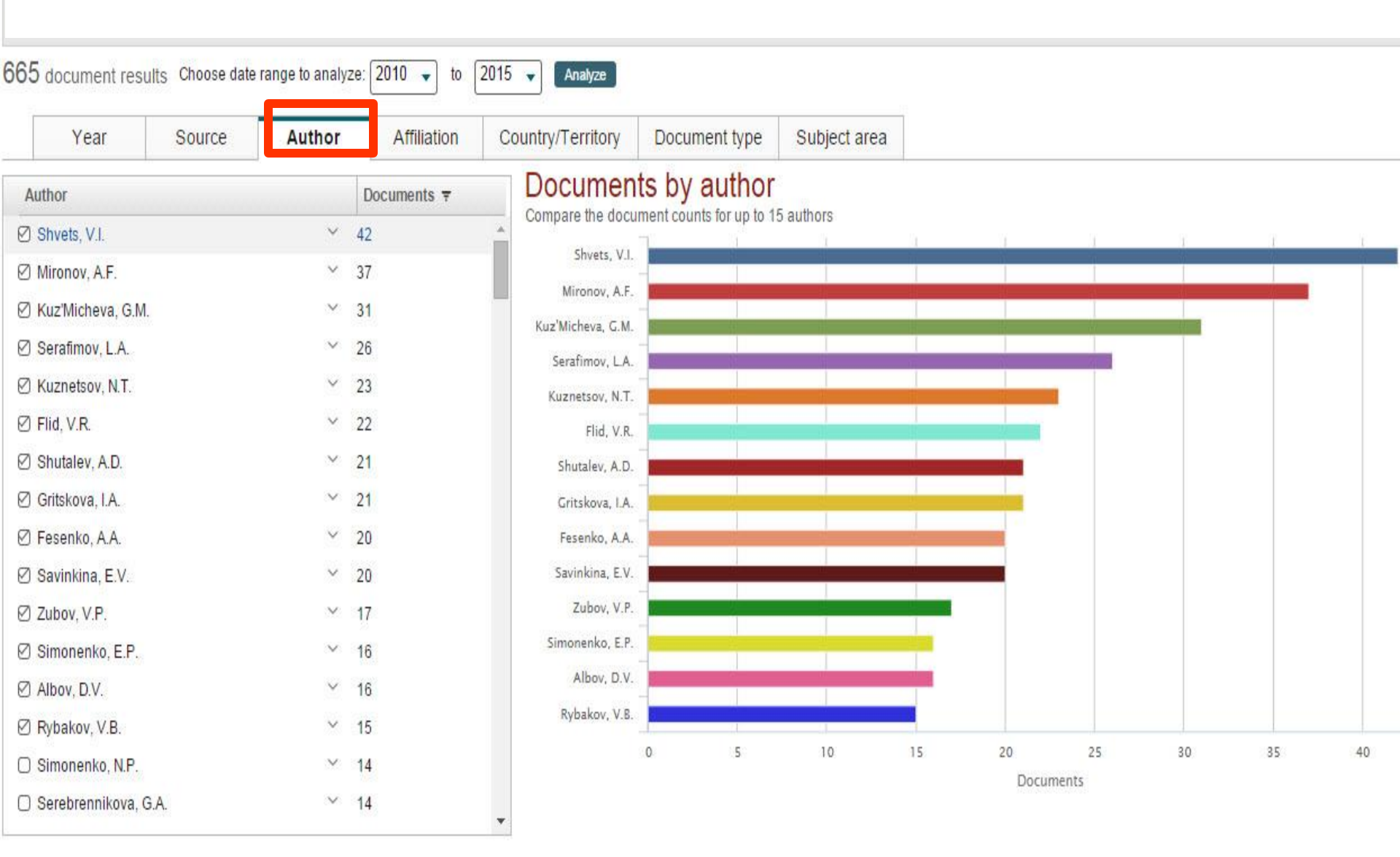

## Подбор журнала по рейтингу - SNIP

| PP SNIP Citations Documents % Not cited % Review |
|--------------------------------------------------|
|--------------------------------------------------|

#### Source normalized impact per paper by year a

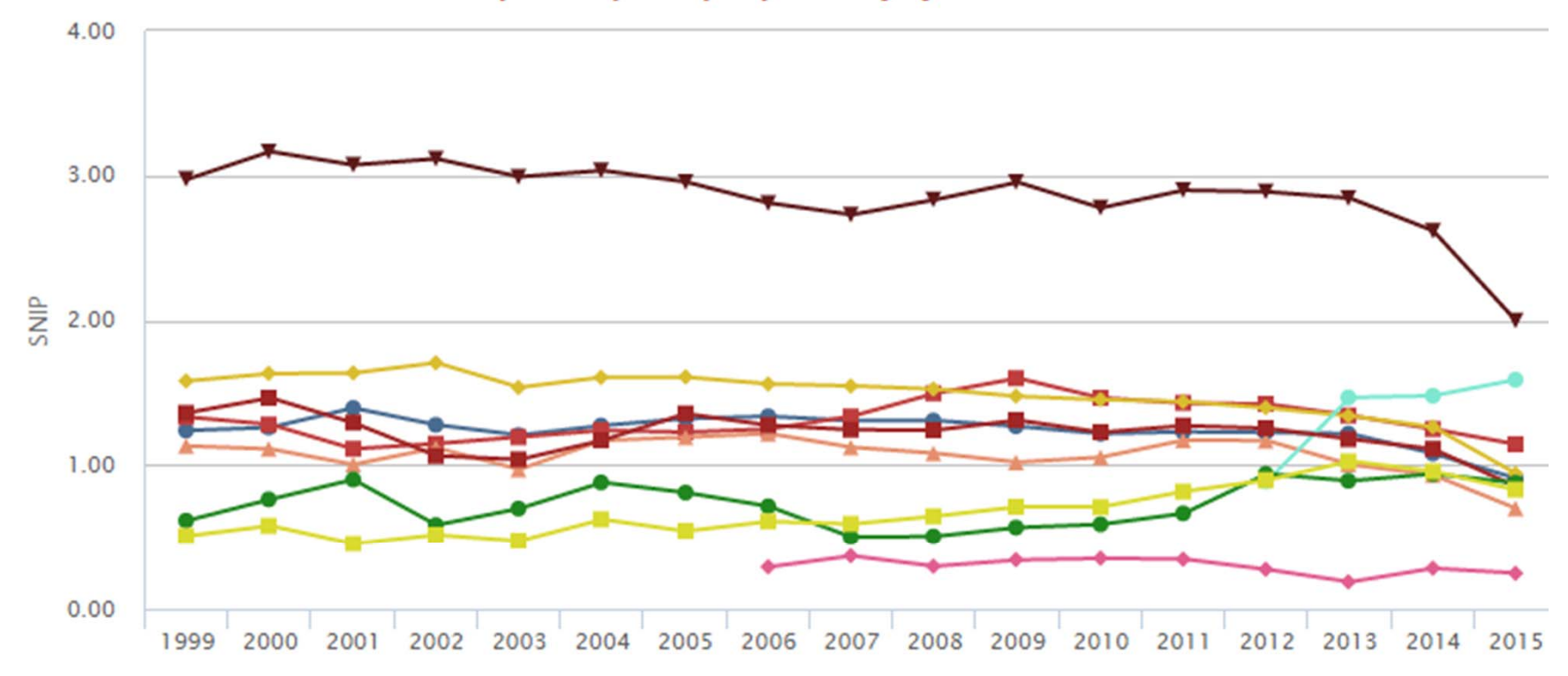

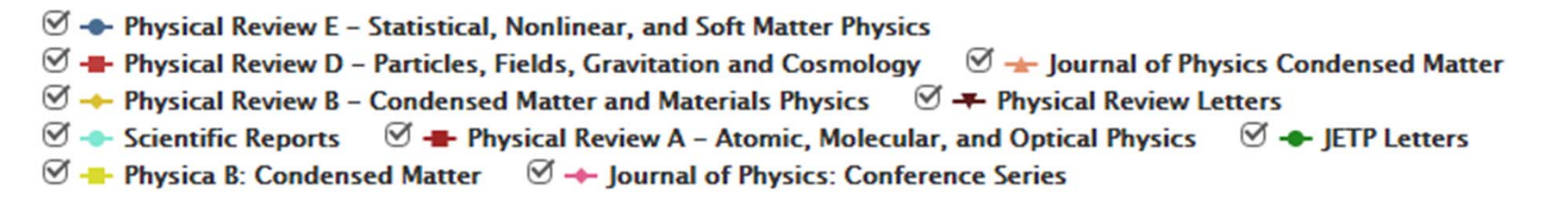

### Подбор журнала по вероятности цитирования

| SJR | IPP SNIP | IPP SNIP Citations Do | cuments % Not cited | % Reviews |
|-----|----------|-----------------------|---------------------|-----------|
|-----|----------|-----------------------|---------------------|-----------|

Percent of published documents not cited by year O Exclude journal self citations

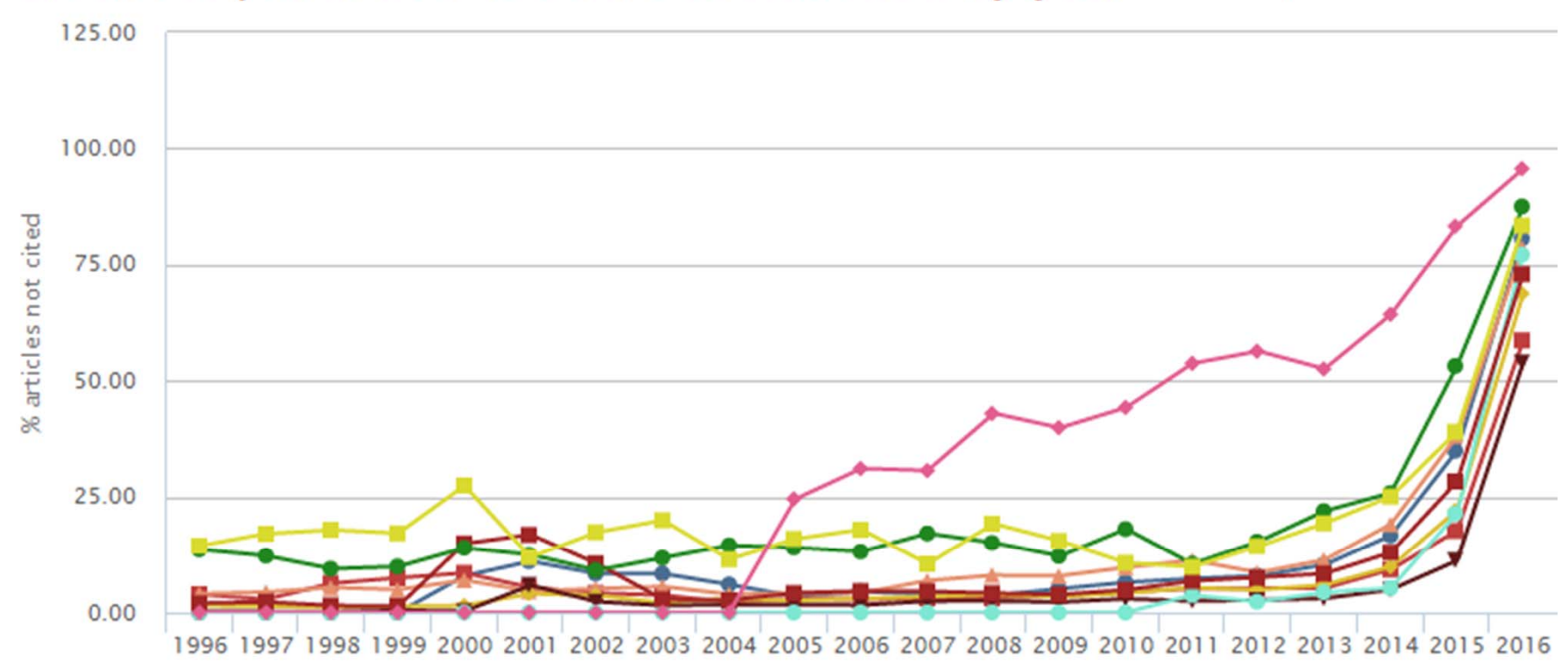

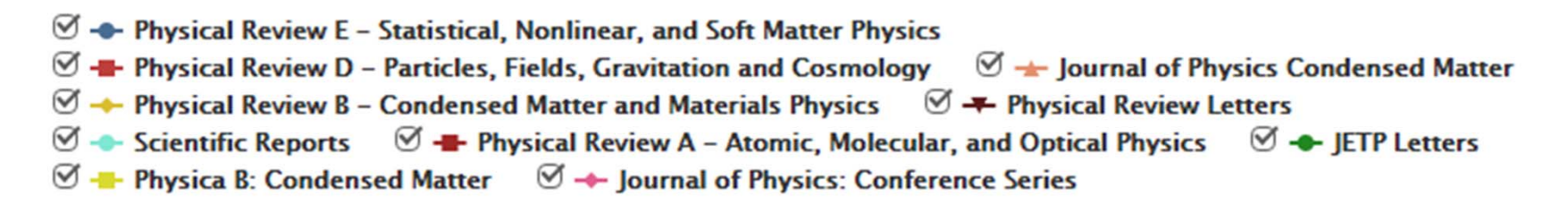

#### ELSEVIER

## Подбор журнала по вероятности цитирования

| IPP SNIP Citations Documents % Not cited % Reviews | SNIP | R IPP | SJR | Citations | SNIP | Citations Documents |
|----------------------------------------------------|------|-------|-----|-----------|------|---------------------|
|----------------------------------------------------|------|-------|-----|-----------|------|---------------------|

Percent of published documents not cited by year O Exclude journal self citations

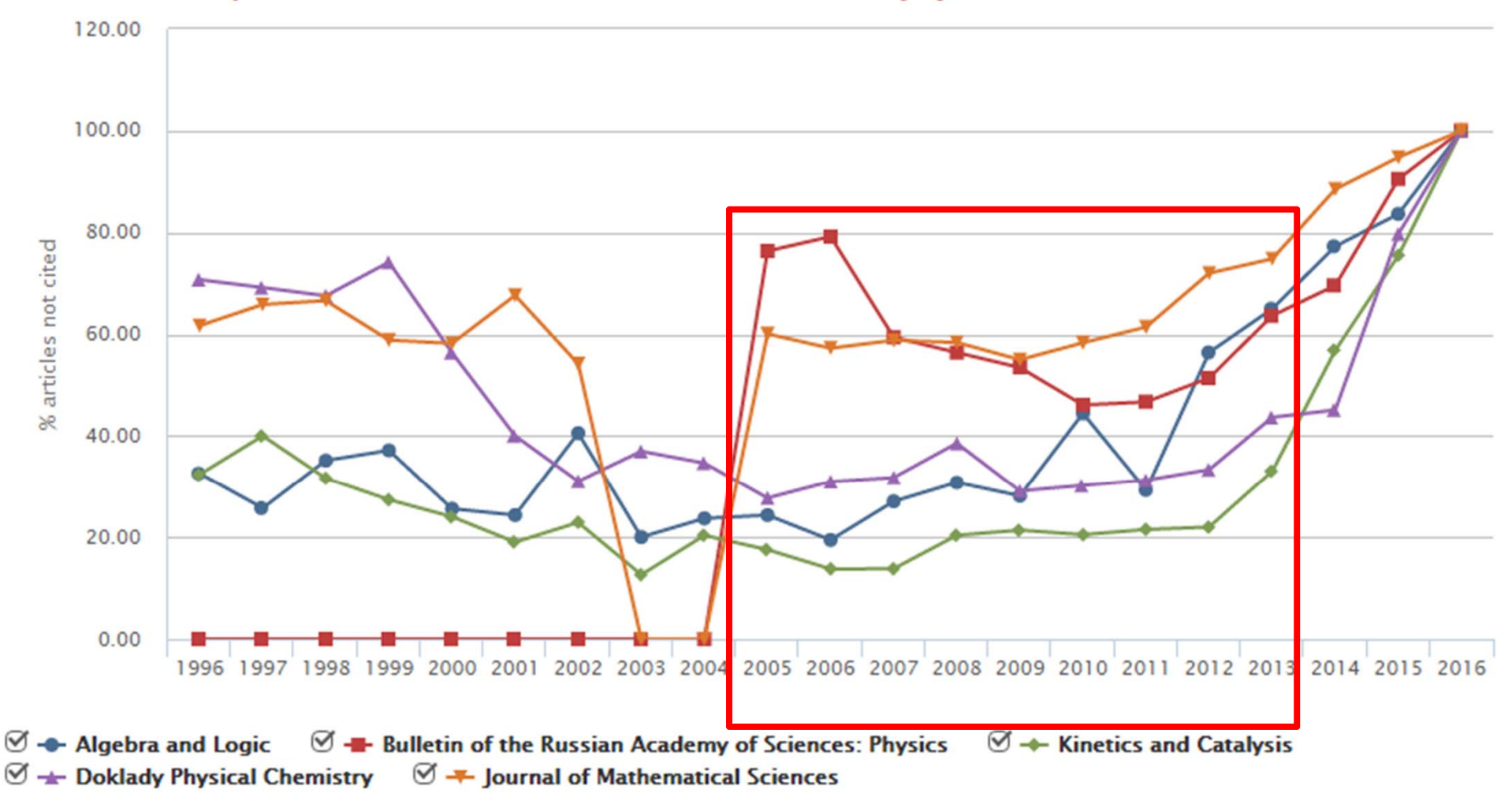

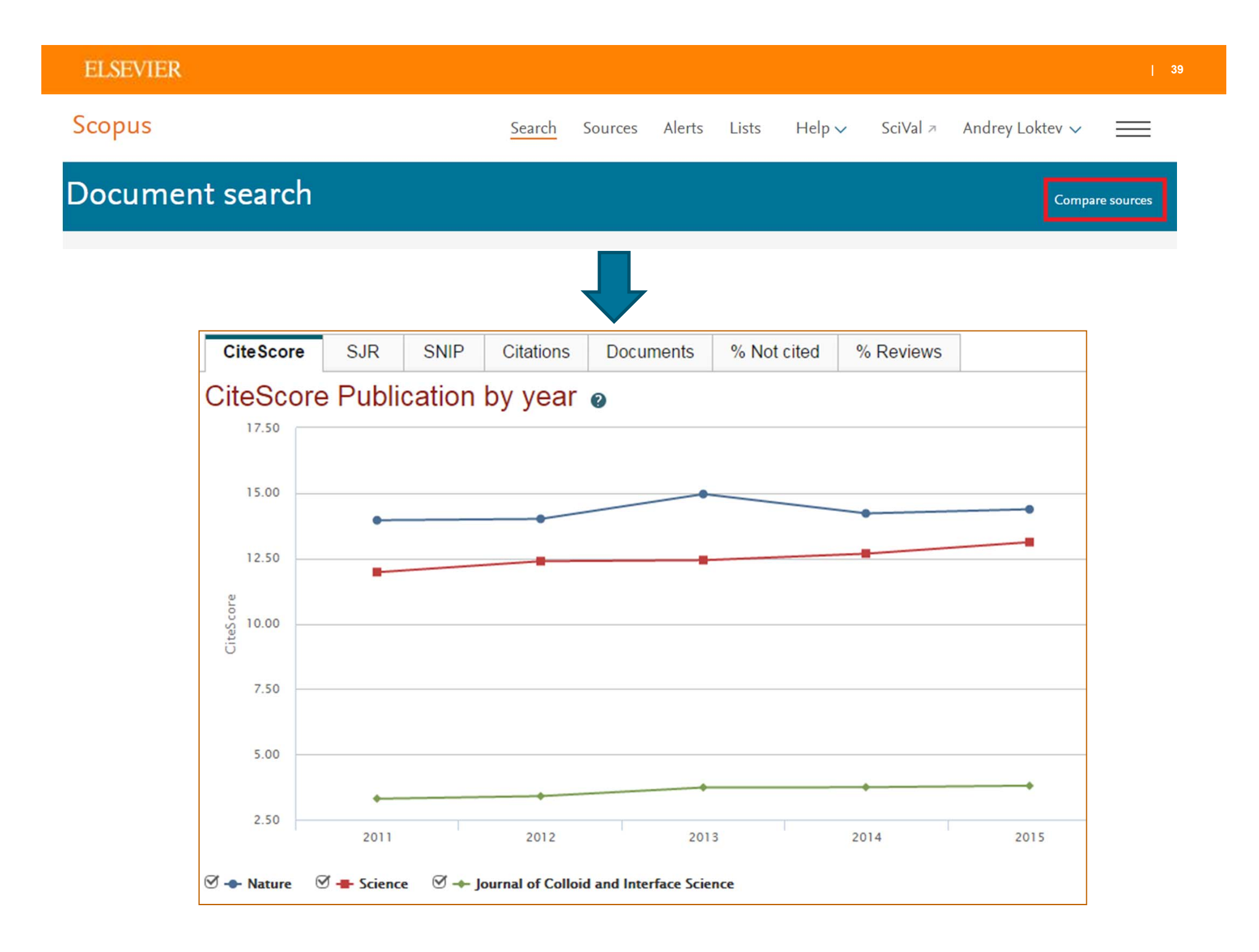

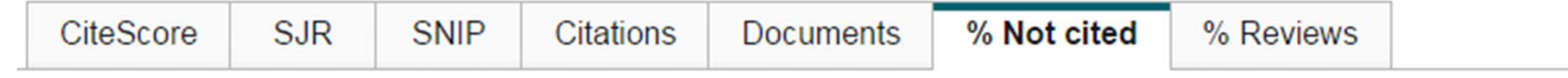

### Percent of published documents not cited by year O Exclude source self citations

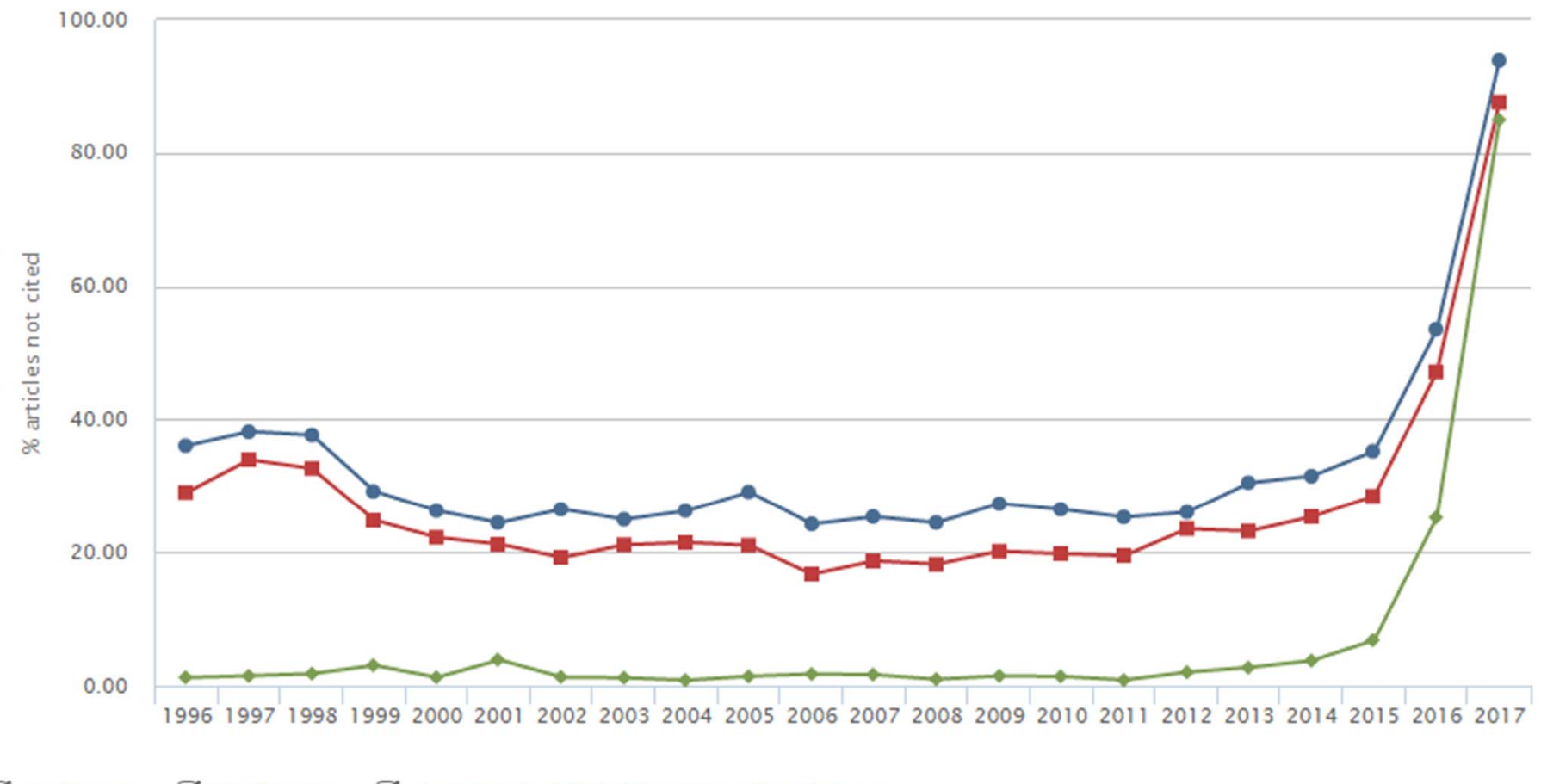

✓ → Nature ✓ → Science ✓ → Journal of Colloid and Interface Science

## Почему журналы исключают из Scopus?

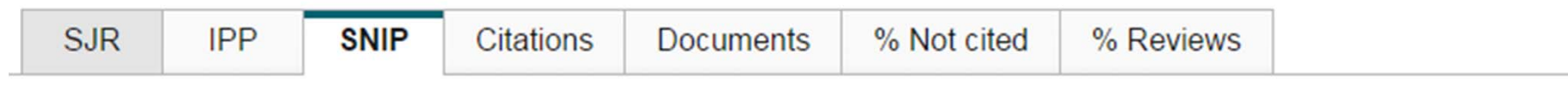

### Source normalized impact per paper by year @

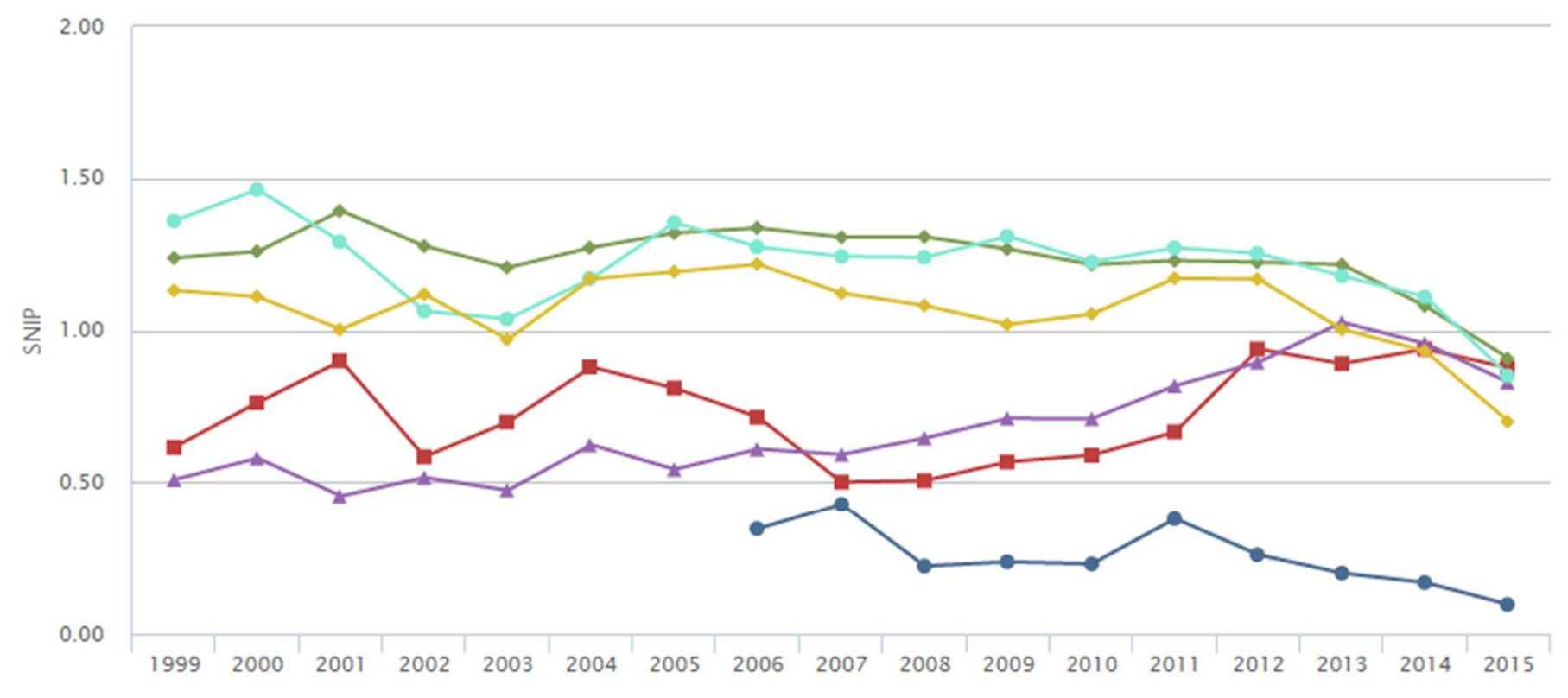

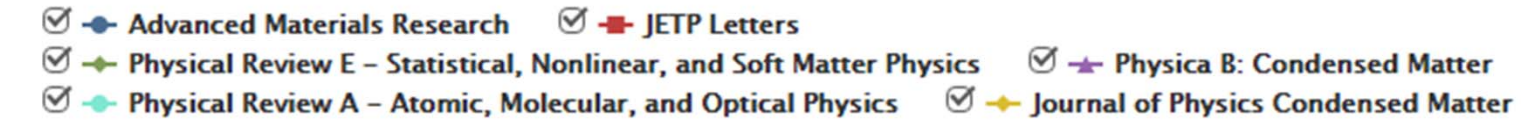

Sc

## Источники в Scopus

## Source de Source details

|                 | : textwo                                                |                                                                                                    |                            |
|-----------------|---------------------------------------------------------|----------------------------------------------------------------------------------------------------|----------------------------|
|                 | ΔΔPS PharmSci                                           | P <sup>CACNP Cat.Periodici</sup>   LIBRARY                                                                                                    |                            |
| 00              | Subject Area:                                           | Advanced Materials Research                                                                                                    |                            |
| ea<br>mi<br>ate | Dublisher                                               | Subject Area:       Engineering         Publisher:       Trans Tech Publications         ISSN:       1022-6680         Scopus Coverage Years:       from 2005 to 20       4 (coverage discontinued in Scopus)                                |                            |
| ) /             | Publisher:<br>ISSN:                                     | Journal Metrics                                                                                                    |                            |
| ק ו<br>ק ו<br>  | Journal Metrics                                         | Scopus Journal Metrics offer the value of context with their citation measuring tools. The metrics below allow for direct comparison of journals, independent of their subject classification. To learn more, visit: www.journalmetrics.com. |                            |
|                 | for direct comparison of jou<br>www.journalmetrics.com. | SJR (SCImago Journal Rank) (2015): 0.115<br>IPP (Impact per Publication) (2015): 0.064<br>SNIP (Source Normalized Impact per Paper) (2015): 0.096                                                                                            | ources<br>z   All          |
|                 | SNIP (Source                                            | Tetrics<br>mal Me                                                                                                    | S<br>atrics offer          |
|                 | 🔤 Compare with other jou                                | contex<br>suring t                                                                                                    | t with their tools. The    |
|                 |                                                         | Documents available from                                                                                                    | nals,<br>r subject         |
|                 | Documents available from                                | 2014 29263 documents                                                                                                    | etrics.com                 |
| L               | Articles in press                                       | 2013 30947 documents by the p                                                                                                    | purnal Rank<br>prestige of |
|                 |                                                         | 2012 35329 documents ect fiel                                                                                                    | d, quality<br>te journal   |
|                 | 2016                                                    | 2011 27974 documents or diffe                                                                                                    | SJR also<br>erences in     |
|                 | 2015                                                    | 2010 5116 documents s.                                                                                                    | etween                     |

#### ELSEVIER

Рекомендации по проверке журналов перед подачей статьи для публикации

Будьте особенно внимательны, выбирая для публикации своих научных результатов:

- журналы с очень низкими показателями SNIP, SJR по сравнению со схожими изданиями;
- журналы, в которых вы видите резкий скачок количества публикаций (увеличение в разы) за последние годы и увеличение процента нецитируемых статей в них (90-98%);
- журналы, большинство ссылок на которые сделаны самими журналами или приходят в основном из одного-двух других журналов или журналов того же издательства;
- журналы, большинство статей которых из 1-5 стран или 5-10 организаций (исключением может быть журнал, принятый в Scopus в течение последних 2 лет);
- а также журналы, платная публикация в которых настойчиво рекламируется через spam-рассылки.

## Кто цитирует и где цитируются интересующие нас работы? – View Cited by

| 577 document res                                                                         | Ults View se          | econdary documents     FSQSIM ACCT level link   📶 Analyze search results                                                                          |                                                                                   | Sort on: Date (                                              | Cited by Relevance |
|------------------------------------------------------------------------------------------|-----------------------|----------------------------------------------------------------------------------------------------|-----------------------------------------------------------------------------------|--------------------------------------------------------------|--------------------|
| Search within results.                                                                   | Q                     | 🛛 🚽 🗈 Export   📮 Download   📶 View citation overview   🌳 <u>View Cited by</u>   More 🛩                                                            |                                                                                   |                                                              | Show all abst      |
| Refine<br>Limit to Exclu                                                                 | ıde                   | € Select all Variations of superhumps in su UMa-type dwarf novae View documents citing                                                            | Kato T. Imada, A. Llemura, M., (),<br>the selected documents                      | 2009 Publications of the Astronomical Society of<br>Japan    | 67                 |
| Year                                                                                     |                       |                                                                                                    |                                                                                   |                                                              |                    |
| 2015<br>2014<br>2013                                                                     | (18)<br>(192)<br>(63) | <ul> <li>Yerahertz performance of integrated lens antennas with a hot-electron bolometer</li> <li>View at Publisher</li> </ul>                    | Semenov, A.D., Richter, H., Hübers, H<br>W., (), Siegel, M., Karamarkovic, J.P.   | 2007 IEEE Transactions on Microwave Theory and<br>Techniques | 66                 |
| 2012<br>2011<br>2011                                                                     | (40)<br>(27)          | Fabrication of Ti-Al coatings by mechanical alloying method<br>3                                                                                  | Romankov, S., Sha, W., Kaloshkin, S.D.,<br>Kaevitser, K.                          | 2006 Surface and Coatings Technology                         | 61                 |
| Author Name                                                                              |                       | View at Publisher                                                                                                    |                                                                                   |                                                              | 50                 |
| Station Hame                                                                             | (24)<br>(20)          | V Dynamics of propagation and interaction of 6-shock waves in conservation law systems<br>4<br>View at Publisher                                  | Danilov, V.G., Shelkovich, V.M.                                                   | 2005 Journal of Differential Equations                       | 58                 |
| <ul> <li>Volkov, A.</li> <li>Andreev, V.I.</li> <li>Ter-Martirosyan,<br/>Z.G.</li> </ul> | (16)<br>(14)<br>(14)  | <ul> <li>Panta Rhei-Everything Flows": Change in hydrology and society-The IAHS Scientific Decade 2013-2022</li> <li>View at Publisher</li> </ul> | Montanari, A., Young, G., Savenije, H.H.G.,<br>(), Pang, Z., Belyaev, V.          | 2013 Hydrological Sciences Journal                           | 53                 |
| Subject Area                                                                             | 3                     | Physical and ecological changes associated with warming permafrost and thermokarst in Interior Alaska                                             | Osterkamp, T.E., Jorgenson, M.T., Schuur,<br>E.A.G. () Vogel, J.G., Tumskov, V.E. | 2009 Permafrost and Periglacial Processes                    | 49                 |
| Engineering     Energy                                                                   | (317)                 | View at Publisher                                                                                                    |                                                                                   |                                                              |                    |
| Physics and Astronomy  Earth and Planatant                                               | (77)                  | Delta-shock wave type solution of hyperbolic systems of conservation laws<br>7                                                                    | Danilov, V.G., Shelkovich, V.M.                                                   | 2005 Quarterly of Applied Mathematics                        | 49                 |
| C Earth and Planetary<br>Sciences                                                        | (/0)                  |                                                                                                    |                                                                                   |                                                              |                    |

# Анализ цитирующих работ – импакт работ, потенциал для сотрудничества и т.п.

| he selected document is cited | by: |
|-------------------------------|-----|
|-------------------------------|-----|

Refined to [EXCLUDE (PUBYEAR, 2009) OR EXCLUDE (PUBYEAR, 2008) OR EXCLUDE (PUBYEAR, 2004)] gives:

| 846 documents                                                                                                    | II Analyze sei       | arch results                                                                                                    |                                                          |                                                                                              | Sort on: Date Cited by |
|----------------------------------------------------------------------------------------------------|----------------------|----------------------------------------------------------------------------------------------------|----------------------------------------------------------|----------------------------------------------------------------------------------------------|------------------------|
| Search within results                                                                                                    | . Q                  | O ← 🕼 Export   🗐 Download   📶 View citation overview   🂔 View Cited by   ∔Add to List                                                 | More 🛩                                                   |                                                                                              | Show all abst          |
| Refine<br>Limit to Exclud                                                                                                    | te                   | Conformational polymorphism                                                                                                    | Cruz-Cabeza, A.J., Bernstein, J.                         | 2014 Chemical Reviews                                                                        | 92                     |
| Year                                                                                                    |                      | Full Text View at Publisher                                                                                                    |                                                          |                                                                                              |                        |
| Author Name                                                                                                    |                      | High power explosive with good sensitivity: A 2:1 cocrystal of CL-20:HMX                                                              | Bolton, O., Simke, L.R., Pagoria, P.F.,<br>Matzger, A.J. | 2012 Crystal Growth and Design                                                               | 91                     |
| Subject Area                                                                                                    |                      |                                                                                                    | initiager, rist                                          | Open Access                                                                                  |                        |
| Document Type                                                                                                    |                      | Full Text View at Publisher                                                                                                    |                                                          |                                                                                              |                        |
| Source Title                                                                                                    |                      | Pharmaceutical cocrystals and poorly soluble drugs                                                                                    | Thakuria, R., Delori, A., Jones, W., ()                  | 2013 International Journal of Pharmaceutics                                                  | 85                     |
| Keyword                                                                                                    |                      | 3                                                                                                    | Roy, L., Rodríguez-Hornedo, N.                           |                                                                                              |                        |
| Affiliation                                                                                                    |                      | C. C. C. C. C. C. C. C. C. C. C. C. C. C                                                                                              |                                                          |                                                                                              |                        |
| <ul> <li>Juzno-Uralskij<br/>Gosudarstvennyj<br/>Universitet</li> <li>Celjabinskij<br/>Gosudarstvennyj<br/>Universitet</li> </ul> | (234)<br>(49)        |                                                                                                    | Price, S.L.                                              | 2014 Chemical Society Reviews                                                                | 67                     |
| Russian Academy<br>of Sciences     Lomonosov<br>Moscow State<br>University     UCL                                               | (42)<br>(18)<br>(17) | Seamless and accurate modeling of organic molecular materials  Full Text View at Publisher                                            | Reilly, A.M., Tkatchenko, A.                             | 2013 Journal of Physical Chemistry Letters                                                   | 49                     |
| Country/Territory                                                                                                    |                      | O Why don't we find more polymorphs?                                                                                                  | Price, S.L.                                              | 2013 Acta Crystallographica Section B: Structur<br>Science, Crystal Engineering and Material | al 43<br>Is            |
| <ul> <li>Russian Federation</li> <li>United States</li> </ul>                                                                    | (414)<br>(130)       | Full Text View at Publisher                                                                                                    |                                                          |                                                                                              |                        |
| United Kingdom<br>China                                                                                                    | (96)                 | Powder crystallography of pharmaceutical materials by combined crystal structure prediction and solid-<br>7 state 1H NMR spectroscopy | Baias, M., Widdifield, C.M., Dumez, JN.,                 | 2013 Physical Chemistry Chemical Physics                                                     | 42                     |

Вспомогательный инструмент в определении источника своей публикации. Альтернативные оценки журналов: сравните найденные по вашей теме ключевые журналы и выберите 2-3 для дальнейшего изучения рекомендаций для авторов

| nalyze search        | results                 |                   |                 |                                 |                                     |                                | 🕑 Export   📕 Print   💟 E-mail                                                      |
|----------------------|-------------------------|-------------------|-----------------|---------------------------------|-------------------------------------|--------------------------------|------------------------------------------------------------------------------------|
|                      |                         | AND russi         | a") OR AFFIL({u | niversity of fine chemical t    | echnologies} AND russ               | ia*) OR AF-ID ( "M.V. Lomonoso | v Moscow state university of fine chemical technologies" 60069246 ) } AND ( LIMIT- |
| O ( PUBYEAR , 2015   | OR LIMIT-TO ( PU        | BYEAR, 2014) OR   | LIMIT-TO ( PUBY | EAR, 2013) OR LIMIT-TO          | (PUBYEAR, 2012) OR                  | LIMIT-TO (PUBYEAR, 2011) OR    | LIMIT-TO (PUBYEAR, 2010)) Back to your search results                              |
| 65 document res      | ults Choose date        | range to analyze: | 2010 🔹 to       | 2015 🚽 Analyze                  |                                     |                                |                                                                                    |
| Year                 | Source                  | Author            | Affiliation     | Country/Territory               | Document type                       | Subject area                   |                                                                                    |
| Source               |                         | [                 | Documents Ŧ     | Documer                         | its per year b                      | by source                      |                                                                                    |
| Russian Journal of   | norganic C              | 56                |                 | Compare the doct                | iment counts for up to 1            | 0 sources                      | Bit Compare journals and view S ID, JDD, and CNID data                             |
| Theoretical Founda   | tions of Che            | 48                |                 |                                 |                                     |                                |                                                                                    |
| International Polym  | er Science a            | 34                |                 | 15                              |                                     | 1                              |                                                                                    |
| Russian Chemical B   | lulletin                | 30                |                 | 13                              | /                                   | 1                              |                                                                                    |
| Russian Journal of   | Biopharmac              | 24                |                 |                                 |                                     |                                |                                                                                    |
| Mendeleev Commu      | nications               | 19                |                 | st 10                           | -                                   |                                |                                                                                    |
| Russian Journal of   | Physical Ch             | 18                |                 | uno crim                        |                                     |                                | Theoretical Foundations of Chemical Engineering                                    |
| Crystallography Re   | ports                   | 15                |                 | ő °                             |                                     |                                | SJR 0.253 IPP 0.394 SNIP 0.694                                                     |
| Russian Journal of   | Organic Ch              | 13                |                 | 5                               |                                     |                                | Compare journals and learn more about                                              |
| ] Russian Journal of | General Ch              | 13                |                 |                                 | X                                   |                                | SNIP, IPP, and SJR by using link above                                             |
| Kinetics and Cataly: | is                      | 13                |                 | 3                               |                                     | $\checkmark$                   | Click point to view document list                                                  |
| Polymer Science Se   | rries B                 | 13                |                 | 0                               |                                     | *                              | · · · · · · · · · · · · · · · · · · ·                                              |
| Polymer Science Se   | rries A                 | 12                | Com             | pare journals Search for and ch | cose up to 10 journals to analyze a | nd compare.                    | V                                                                                  |
| ] Russian Journal of | Coordinatio             | 12                | Het             | h                               | Journal Tife                        | Social Sciences                |                                                                                    |
|                      | Discourse in the second |                   | 1120            |                                 |                                     |                                |                                                                                    |

Journal

American Hi
 Comparative
 Comparative
 Journal of G
 History of Ec
 American Lit

Ø Journal of th ∩ HAHR - Hist

Labour Histo
 Contempora

History and J
 Social Politic
 Cultural and
 Prahistorisci

() Journal of W

Cold War He
Social Scien
Women's He

alculations last u

| ouna -             |   |        |                          |                                                                    |                                                                                                    |                                                                                                    |                                                                                 |                                                                          |                                     |                                                                         |
|--------------------|---|--------|--------------------------|--------------------------------------------------------------------|----------------------------------------------------------------------------------------------------|----------------------------------------------------------------------------------------------------|---------------------------------------------------------------------------------|--------------------------------------------------------------------------|-------------------------------------|-------------------------------------------------------------------------|
|                    |   | SNIP # | 6                        | 0131                                                               | Tate 🔚                                                                                                    |                                                                                                    |                                                                                 |                                                                          |                                     |                                                                         |
| torical Revi       | v | 3.369  |                          | SIR                                                                | SNIP                                                                                                    | Citations                                                                                                    | Documents                                                                       | % Not cited                                                              | % Reviews                           |                                                                         |
| Studies in         | v | 2.515  |                          |                                                                    | 6 . I.F.I                                                                                                  |                                                                                                    |                                                                                 |                                                                          |                                     |                                                                         |
| obel History       | v | 2.104  | Pe                       | rcent                                                              | of publishe                                                                                                | ea aocume                                                                                                    | ents not ci                                                                     | ted by yea                                                               | 🖸 Dictute journal i                 | xel dations                                                             |
| ucation Re         | v | 1.810  |                          | 120:00                                                             |                                                                                                    |                                                                                                    |                                                                                 |                                                                          |                                     |                                                                         |
| erery History      | v | 1.662  |                          |                                                                    |                                                                                                    |                                                                                                    |                                                                                 |                                                                          |                                     |                                                                         |
| History of         | v | 1.590  |                          | 100:00                                                             |                                                                                                    |                                                                                                    |                                                                                 |                                                                          |                                     |                                                                         |
| eric Americ        | v | 1.583  |                          |                                                                    |                                                                                                    |                                                                                                    |                                                                                 |                                                                          |                                     | Λ /                                                                     |
| Y .                | v | 1.539  |                          | 80.00                                                              |                                                                                                    |                                                                                                    |                                                                                 |                                                                          |                                     | N,                                                                      |
| y British Hi       | v | 1.524  | cited                    |                                                                    |                                                                                                    |                                                                                                    | 1                                                                               | 1                                                                        |                                     |                                                                         |
| nthropology        | v | 1.461  | tou s                    | 60.00                                                              |                                                                                                    |                                                                                                    |                                                                                 |                                                                          |                                     |                                                                         |
|                    | v | 1.457  | rticle                   |                                                                    |                                                                                                    |                                                                                                    | . //                                                                            | 1                                                                        |                                     |                                                                         |
| Social History     | v | 1.436  | 2                        |                                                                    | <u>۱</u>                                                                                                   | /                                                                                                    |                                                                                 |                                                                          |                                     | A                                                                       |
| e Zeitschrift      | v | 1.406  |                          |                                                                    |                                                                                                    |                                                                                                    | $\langle \rangle$                                                               | 1.                                                                       | $\wedge$                            |                                                                         |
| omenis Hist        | v | 1.389  |                          |                                                                    |                                                                                                    |                                                                                                    | XX                                                                              | X                                                                        | / \                                 |                                                                         |
| tory               | v | 1.343  |                          | 20:00                                                              | - A                                                                                                    | 1                                                                                                    | 17                                                                              |                                                                          | X                                   |                                                                         |
| a History          | v | 1.310  | 8                        |                                                                    | 6                                                                                                    | ×                                                                                                    | 10                                                                              |                                                                          |                                     |                                                                         |
| tory Review        | v | 1.310  | 8                        | 0.00                                                               | 1005 1007 1                                                                                                | · · · · · · · · · · · · · · · · · · ·                                                                                |                                                                                 | 107 2002 2004                                                            | 2005 2006                           | 2007 2008 2009 2010 2011 2012 2013 201                                  |
| visted 13 Jan 2014 | v | ( 100  | 0                        |                                                                    |                                                                                                    |                                                                                                    |                                                                                 |                                                                          |                                     |                                                                         |
|                    |   |        | +<br>+<br>Note:<br>Calcu | American<br>Journal of<br>Journal of<br>Scopus doe<br>lations last | Historical Review<br>Global History<br>the History of Inter<br>es not have complete<br>updated: 05 Sep 201 | <ul> <li>Comparativ</li> <li>Labour Histor</li> <li>national Law</li> <li>clation information</li> <li>14</li> </ul> | ve Studies in Societ<br>y + Journal<br>+ History and An<br>tor articles publish | ty and History<br>of the History of Int<br>thropology<br>ed before 1998. | + History of Educ<br>ernational Law | ation Roview 🔸 American Literary History<br>🔶 Journal of Clobal History |

#### Source-Normalized Impact per Paper – SNIP

- Разработчик: Henk Moed, CWTS
- Контекстуальный импакт цитирования (Contextual citation impact):
  - выравнивает различия в вероятности цитирования
  - выравнивает различия в предметных областях

#### SCImago Journal Rank – SJR

• Разработчик: SCImago – Felix de Moya

#### • Метрика престижа (Prestige metrics)

Цитирование имеет вес в зависимости от престижа научного источника

#### CiteScore (2016)

• **Разработчик:** Leiden University's Centre for Science & Technology Studies (CWTS)

#### • Отношение числа ссылок к кол-ву статей:

- аналог 3-летнего импакт-фактора
- нет нормализации по предметной области

# Сравнение и оценка конкретных журналов/издательств

| Scopus                                                          | Search Sources Alerts                                                                               |
|-----------------------------------------------------------------|----------------------------------------------------------------------------------------------------|
| Sources                                                         |                                                                                                    |
| Only serial source titles are included in this list. For non-se | rial content such as books and monographs, please use Document Search.                              |
| Search                                                          | Browse                                                                                              |
|                                                                 | Subject Area All Subject Areas                                                                      |
| Display only Open Access journals                               | Source Type O All Sources O Trade Publications O Journals<br>O Conference Proceedings O Book Series |
|                                                                 | Subscription 💿 All subscriptions 🔿 🖨 Subscribed 🔿 🔿 Non-subscribed                                  |
|                                                                 | Open Access 🔘 Display only Open Access journals                                                     |
|                                                                 | Display sour                                                                                        |
|                                                                 |                                                                                                    |
|                                                                 | ABCDEFGHIJKLIMNOPQRSTUVWATZ                                                                         |

При необходимости оценки и сравнения конкретных журналов/издательств воспользуйтесь разделом Sources и поиском журналов по названию, ISSN, издательству

| ournal Homepage   🕂                                                        | Webcat Plus Copac E S S A Copac                                                                                                    |
|----------------------------------------------------------------------------|----------------------------------------------------------------------------------------------------|
| Russian Jou                                                                | rnal of Marine Biology                                                                                                    |
| ormerly known as: Sovie<br>Subject /<br>Publi<br>E-1<br>Scopus Coverage Yo | Lournal of Marne Biology<br>Area: Aquatic Science<br>Oceanography<br>Sher: Maik Nauka-Interperiodica Publishing<br>SSN: 1063-0740<br>SSN: 1573-9457<br>ears: from 1996 to 2015       |
| Scopus Journal Metri<br>direct comparison of j<br>www.journalmetrics.c     | cs offer the value of context with their citation measuring tools. The metrics below allow for<br>ournals, independent of their subject classification. To learn more, visit:<br>om. |
| SNIP                                                                       | SJR (SCImago Journal Rank) (2015) : 0.310<br>IPP (Impact per Publication) (2015) : 0.543<br>(Source Normalized Impact per Paper) (2015) : 0.629<br>her journals                      |
| Documents availab                                                          | le from                                                                                                    |
| Latest issue:                                                              | Volume 42, Issue 4 (July 2016)                                                                                                    |
| 2016                                                                       | 51 documents                                                                                                    |
| 2015                                                                       | 72 documents                                                                                                    |
| 2014                                                                       | 65 documents                                                                                                    |
| 2013                                                                       | 58 documents                                                                                                    |

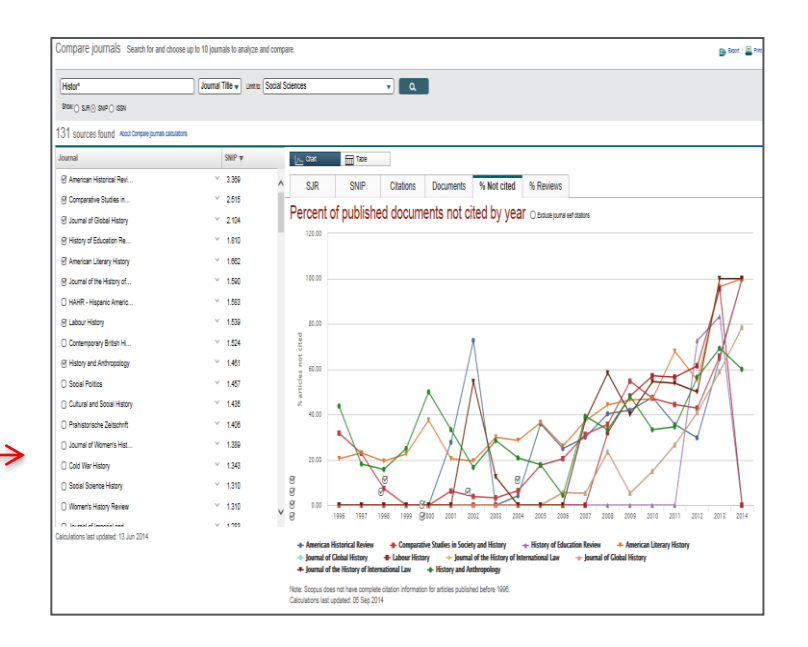

#### ELSEVIER

# Метрики статьи – дополнительная информация о востребованности

My list

Search

<sup>a</sup> A.N. Kosygin Moscow State Textile University, Malaya Kalugskaya str.1, Moscow 119991, Russian Federation

Alerts

<sup>b</sup> Centre 'Bioengineering', Russian Academy of Sciences, Prosp. 60-let Oktyabrya 7 kor.1, Moscow 117312, Russian Federation

#### View additional affiliations

#### Abstract

View references (26)

View in search results format

Synthesis of chitosan sulfates with low molecular weight (M<sub>v</sub> 9000-35,000 Da) was carried out by sulfation of low molecular weight chitosan (M<sub>v</sub> 10,000-50,000 Da). The oleum was used as sulfating agent and dimethylfornamide as medium. The chitosans were prepared by enzymatic and acidic hydrolysis of initial high molecular weight chitosan as well as by extrusion solid-state deacetylation of chitin. As was shown by FT-IR and NMR-methods and elemental analysis, the sulfation occurred at C-6 and C-3 positions and substitution degree is 1.10-1.63. The molecular weight sulfated chitosan was determined by viscometric method and the Mark-Houwink equation [n]=10<sup>-5</sup> 4.97 M<sup>0.77</sup>. Study of anticoagulant activity showed that chitosan sulfates with lowered molecular weight demonstrated a regular increase of anti-Xa activity like heparins. © 2005 Elsevier Ltd. All rights reserved. Author keywords Anticoagulant activity: Chitosan; Sulfation

#### Indexed keywords

Engineering controlled terms: Acetylation; Coagulation; Extrusion; Hydrolysis; Molecular weight; Nuclear magnetic resonance Engineering uncontrolled terms: Anticoagulant activities; Chitosan; Sulfation Engineering main heading: Sulfate minerals

ISSN: 01448617 CODEN: CAPOD Source Type: Journal Original language: English DOI: 10.1016/j.csrbpol.2005.05.022 Document Type: Article

References (26)

🖸 Page 🗊 Export | 📕 Print | 🔤 E-mail | 者 Create bibliography

- Arvanitoyannis, I., Kolokuris, I., Nakayama, A., Yamamoto, N., Aiba, S.-I.
- 1 Physico-chemical studies of chitosan-poly(vinyl alcohol) blends plasticized with sorbitol and sucrose

(1997) Carbohydrate Polymers, 34 (1-2), pp. 9-19. Cited 98 times.

Visu at Publisher

|                                                          | My Sco                                                                                  | opus                                                       |
|----------------------------------------------------------|-----------------------------------------------------------------------------------------|------------------------------------------------------------|
| Gold nano<br>antibacteri<br>Ehmann, H.<br>(2015) Carb    | particles in the en<br>al and anticoagula<br>M.A., Breitwieser, D.<br>ohydrate Polymers | <mark>gineering of<br/>Int surfaces</mark><br>, Winter, S. |
| View all 64                                              | citing documents                                                                        |                                                            |
| Inform me v                                              | vhen this document                                                                      | is cited in Scopus:                                        |
| Set citat                                                | tion alert   <mark>ର</mark> Set                                                         | citation feed                                              |
| Related d                                                | ocuments                                                                                |                                                            |
| Sulfated cf<br>Jayakumar,<br>(2007) Inter                | h <b>itin and chitosan</b><br>R. , Nwe, N. , Tokura<br>national Journal of B            | as novel biomaterials<br>, S.<br>iological Macromolecules  |
| A new hori<br>Syntheses<br>Jain, A., Gu<br>(2013) Critic | zon in modificatio<br>and applications<br>Ibake, A., Shilpi, S.<br>al Reviews in Therap | ns of chitosan:<br>eutic Drug Carrier Systems              |
| Chitosan-r<br>Opportunit<br>Mourya, V.K<br>(2008) Read   | nodifications and<br>ties galore<br>, Inamdar, N.N.<br>tive and Functional F            | applications:                                              |
|                                                          | ited documents base                                                                     | ed on references                                           |
| View all rela                                            |                                                                                         |                                                            |
| View all rela<br>Find more r<br>Authors                  | elated documents in                                                                     | Scopus based on:                                           |
| View all rela<br>Find more r<br>Authors<br>Metrics       | elated documents in                                                                     | Scopus based on:                                           |
| View all rela<br>Find more r<br>Authors<br>Metrics       | elated documents in<br>Keywords<br>4 Citations                                          | Scopus based on:<br>33RD PERCENTLE                         |

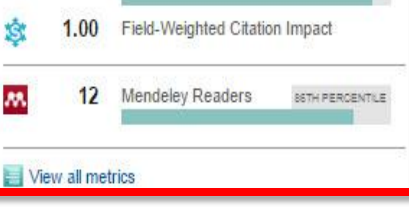

### Метрики статьи (2)

Overview

Citations

Scholarly Activity Mendeley, CiteULike, etc.

#### Overview

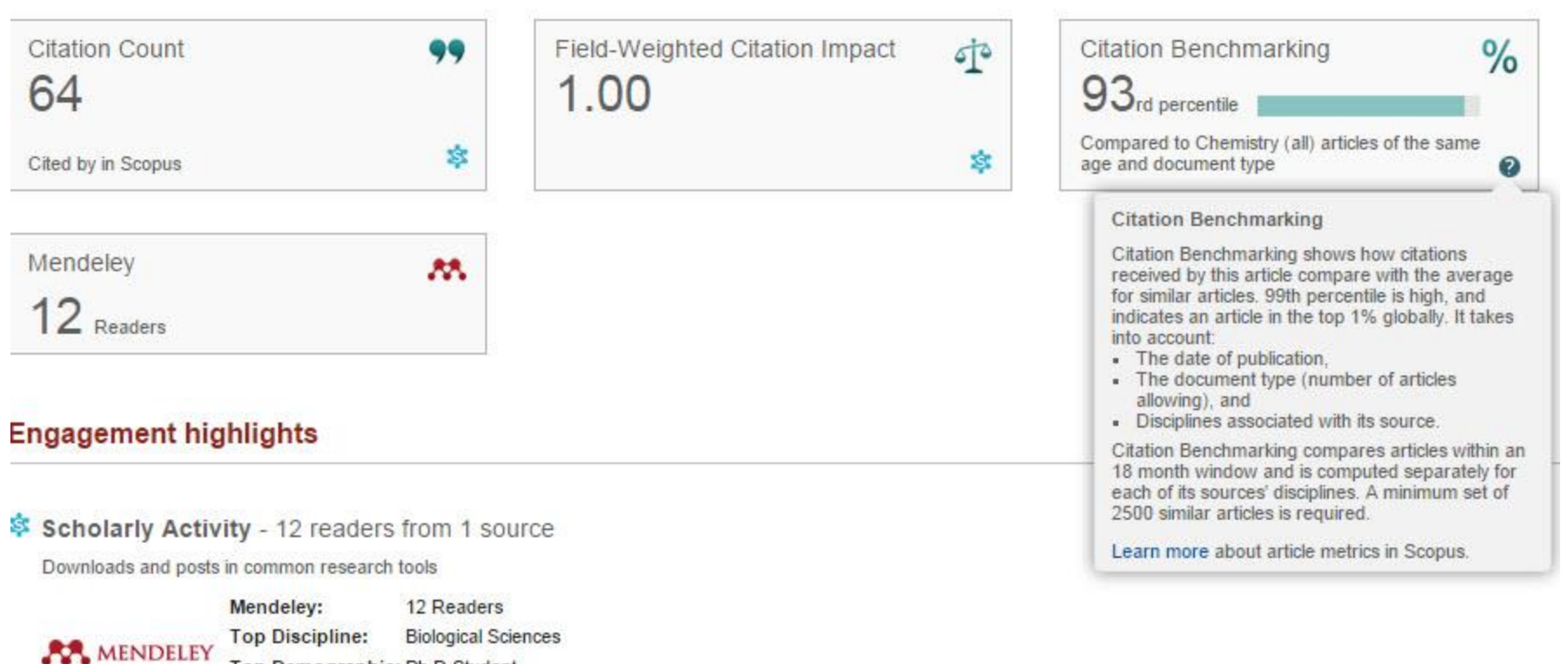

Top Demographic: Ph D Student Save to Mendeley

Benchmark highlights 🔞

Based on 12 readers from 1 source

Compared to Chemistry (all) articles of same age and document type

All Scholarly Activity - 12

SOTH PERCENTILE